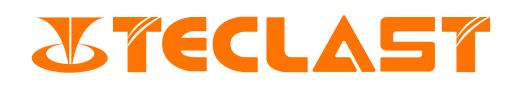

# **Guida Dell'utente**

**Computer portatile** (Windows)

## Accensione ed inizializzazione del sistema

1. Premere sul tasto d'alimentazione Udel computer per l'accensione;

A prima accensione, connettere innanzitutto l'adattatore, il computer si accenderà in automatico. Dopo che lo schermo sia acceso, accendere alla pagina dell'impostazione dell'accensione.

In caso di spegnimento o sonno del computer, premere sul tasto d'alimentazione fino all'accensione dell'indicatore della tastiera, accendendo o svegliando il computer. Quando è in uso normale il computer, premere su **EE** > Uperché il computer accenda allo stato di sonno, spento o riavviato.

Spegnimento forzato: tenere premuto il tasto d'alimentazione per oltre 10 sec per forzare lo spegnimento. Lo spegnimento forzato comporterà la perdita dei dati non salvati e viene usato con cautela.

2. A primo spegnimento, il sistema accende al processo d'inizializzazione che impiega tanto tempo, per favore aspettare con pazienza fino all'apparizione della pagina della scelta linguistica.

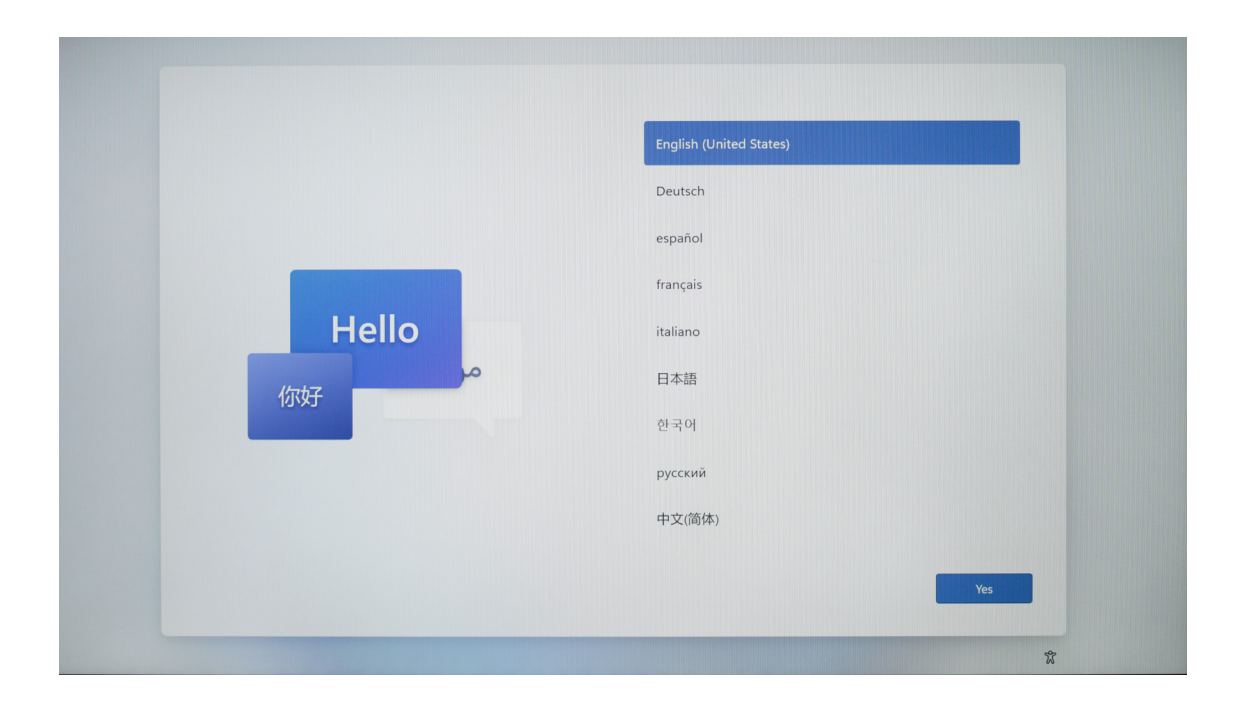

3. A tal punto, scegliere la lingua in funzione dell'effettiva esigenza e cliccare su [Sì].

|       | italiano                |
|-------|-------------------------|
|       | Deutsch                 |
|       | English (United States) |
|       | español                 |
| Hello | français                |
| (な好)  | 日本語                     |
| 1055  | 한국어                     |
|       | русский                 |
|       | 中文(简体)                  |
|       | Si k                    |

4. Scegliere la corrette opzione di paese(regione) e cliccare su [Sì].

| È il paese o l'area geografica giusto? |
|----------------------------------------|
| Isole Turks e Caicos                   |
| Isole Vergini Americane                |
| Isole Vergini Britanniche              |
| Israele                                |
| Italia                                 |
| Jersey                                 |
| Kazakhstan                             |
| Kenya                                  |
| s •                                    |
| *                                      |

5. Scegliere l'adeguata opzione di layout della tastiera.

| Si tratta del layout di tastiera o del<br>metodo di input giusto?<br>Se usi anche un altro layout di tastiera, puoi aggiungerlo più avanti. |
|----------------------------------------------------------------------------------------------------|
| Italiano                                                                                                    |
| Italiano (142)                                                                                                    |
| Albanese                                                                                                    |
| Americano - Dvorak                                                                                                    |
| Americano - Internazionale                                                                                                    |
| Azerbaigiano (alfabeto latino)                                                                                                    |
| Azero (standard)                                                                                                    |
| S A                                                                                                    |
|                                                                                                    |

Scegliere inoltre [Salti] se è necessario un secondo layout della tastiera.

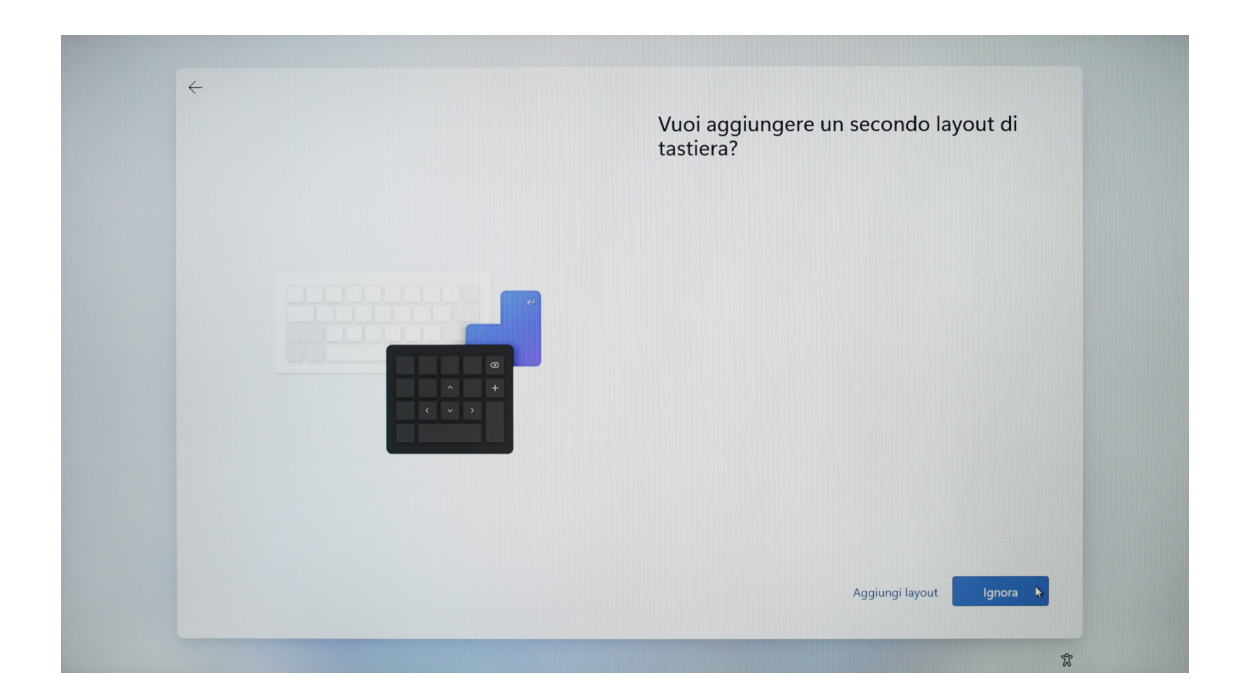

6. Leggere il contratto di licenza e cliccare su [Accetti] per utilizzare il sistema.

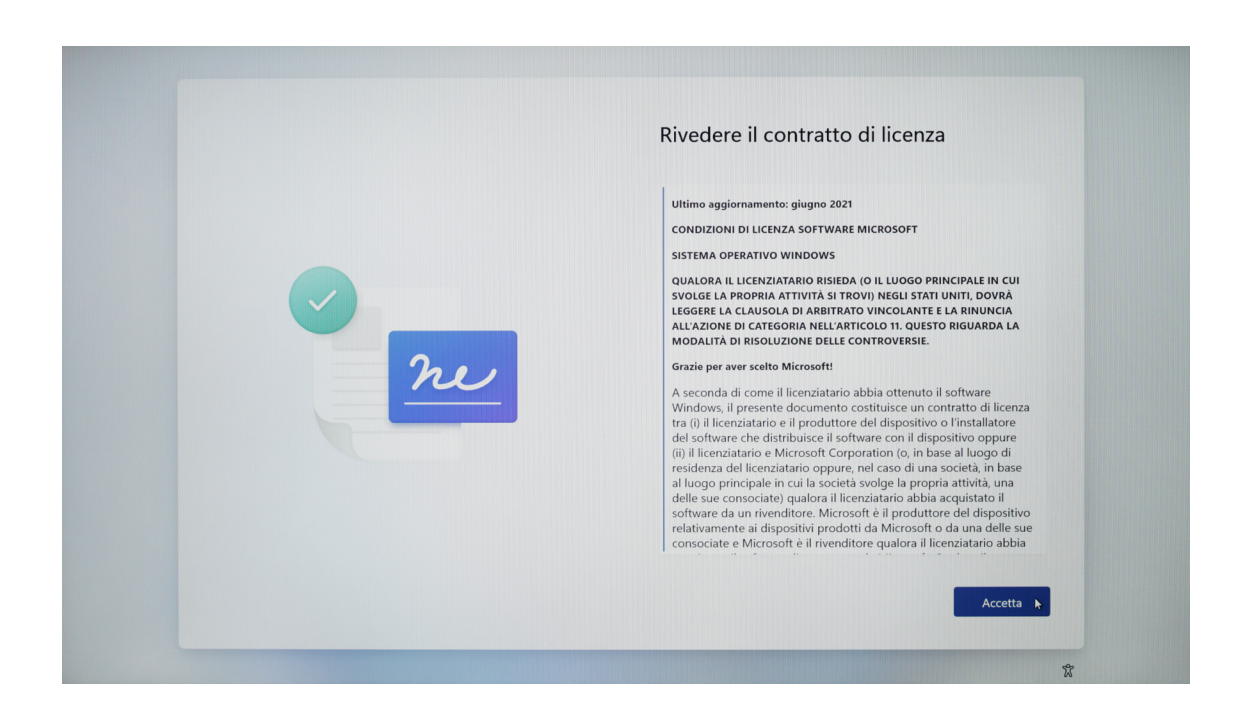

7. Inserire il nome dell'utente e cliccare su [Avanti].

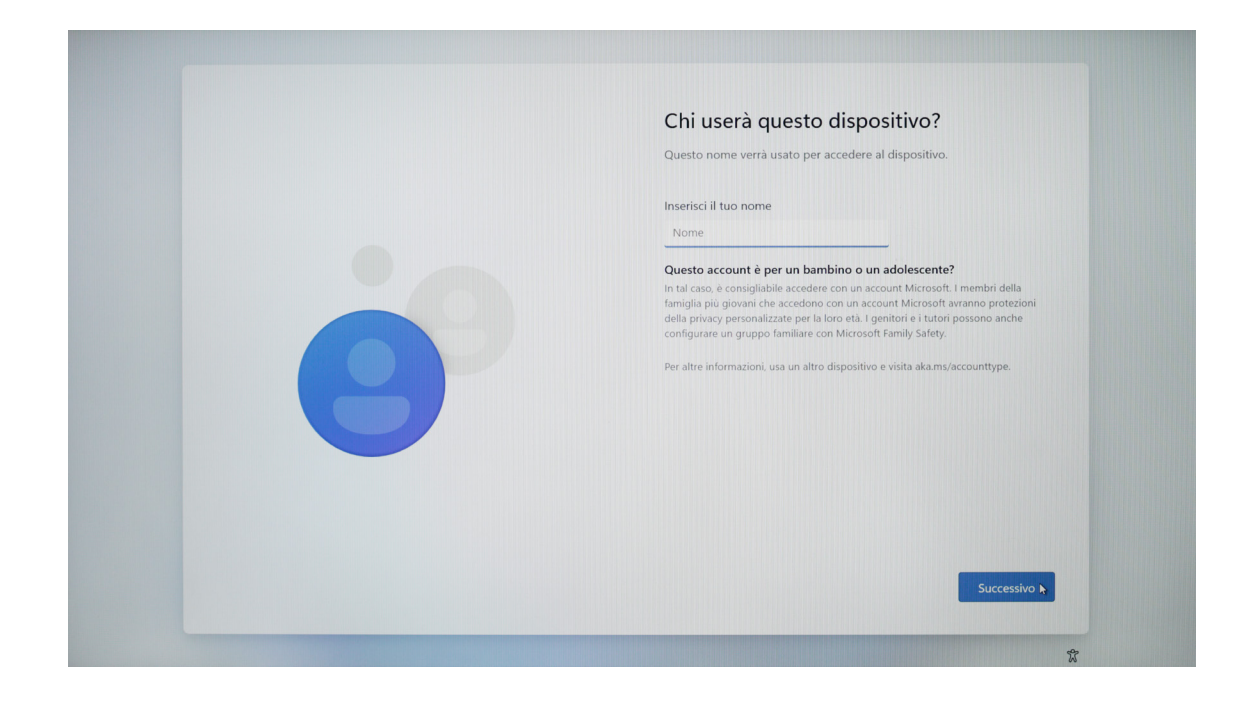

8. Scegliere di impostare o no la password in base all'effettiva esigenza; cliccare addirittura [Avanti] qualora non è necessaria l'impostazione.

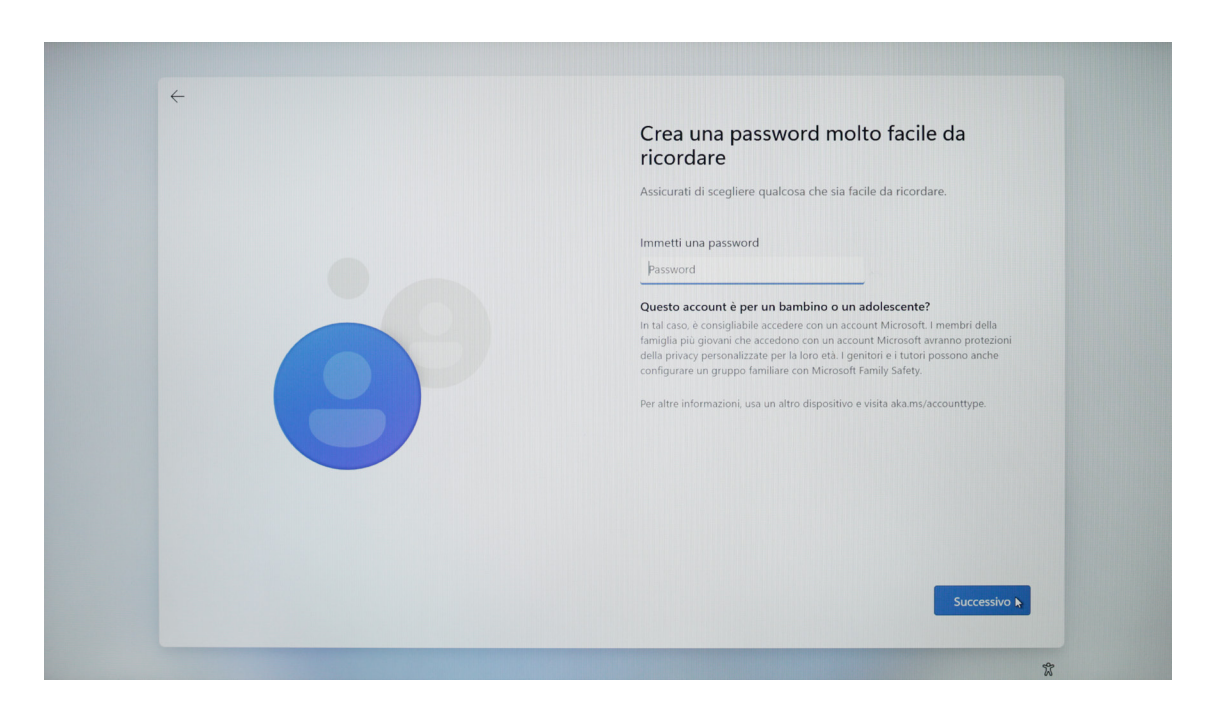

9. Scegliere l-impostazione di privacy del dispositivo in base all'effettiva situazione. Qualora la pagina è lunga, arrotolare il mouse o cliccare su [Avanti] ai fini dello scorrimento e cliccare su [Sì] dopo l'impostazione.

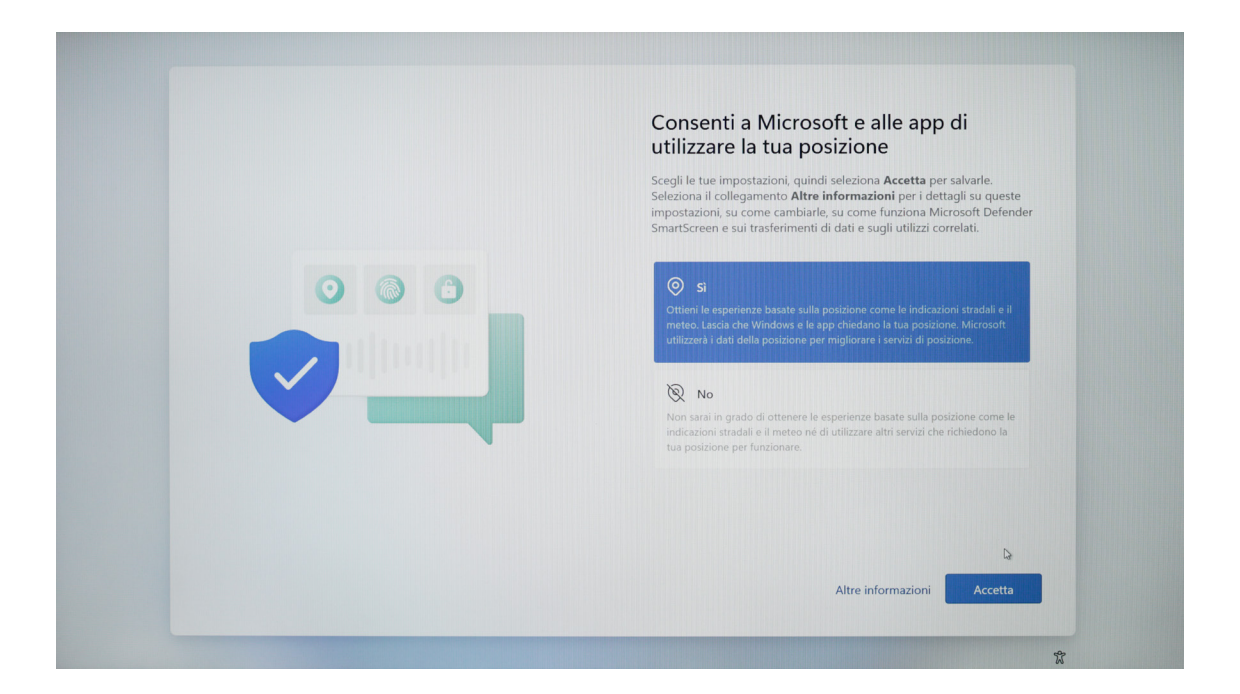

10. Completata la suddetta impostazione, il sistema proseguirà l'ultimo passo dell'inizializzazione. In questa sede, non spegnere il computer ed assicurare la carica sufficiente(si consiglia di connettere il caricabatterie).

Il sistema d'accensione del computer non è inizializzato fino all'apparizione della videata sottostante.

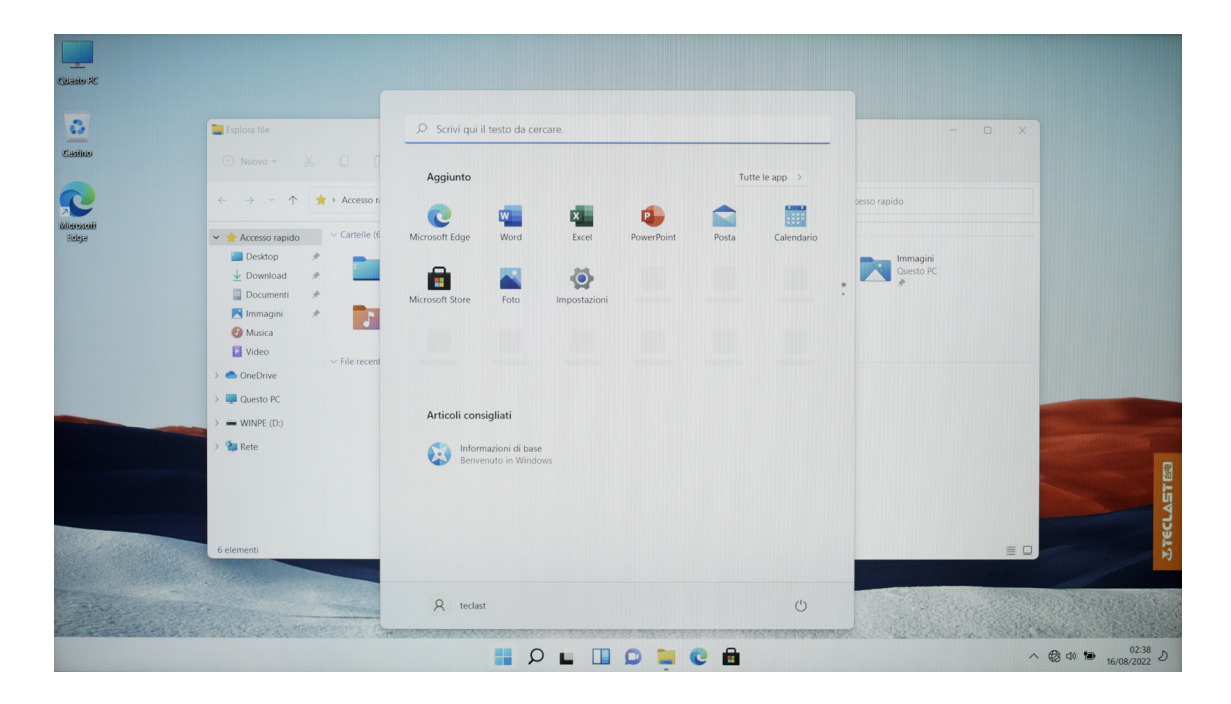

11.A primo utilizzo di Windows 11, si consiglia di leggere innanzitutto la guida di [Introduzione] nel menù Cominci per padroneggiare rapidamente le tecniche di Windows

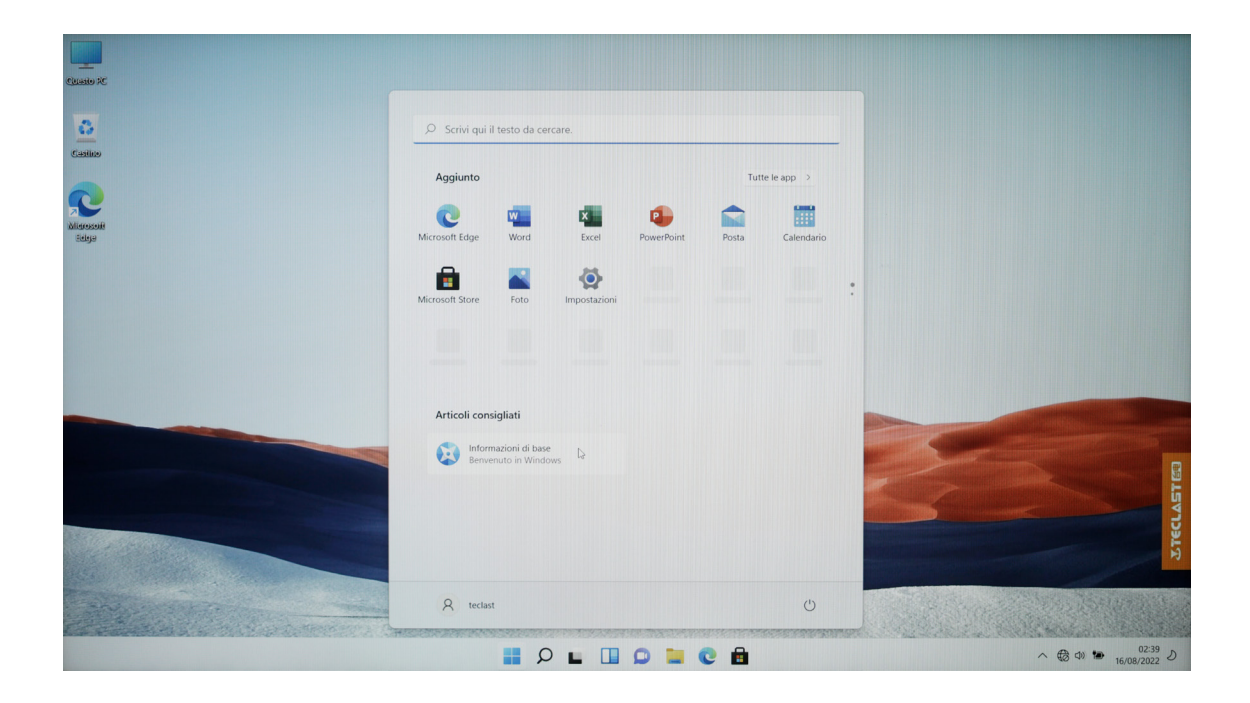

# Impostazione del sistema

#### 1. Connessione alla rete

Dalla barra di notifica a destra in basso sullo schermo, cliccare su [Marcatura 1], cliccare sulla freccia nella [Marcatura 2] dal menù pop-up;

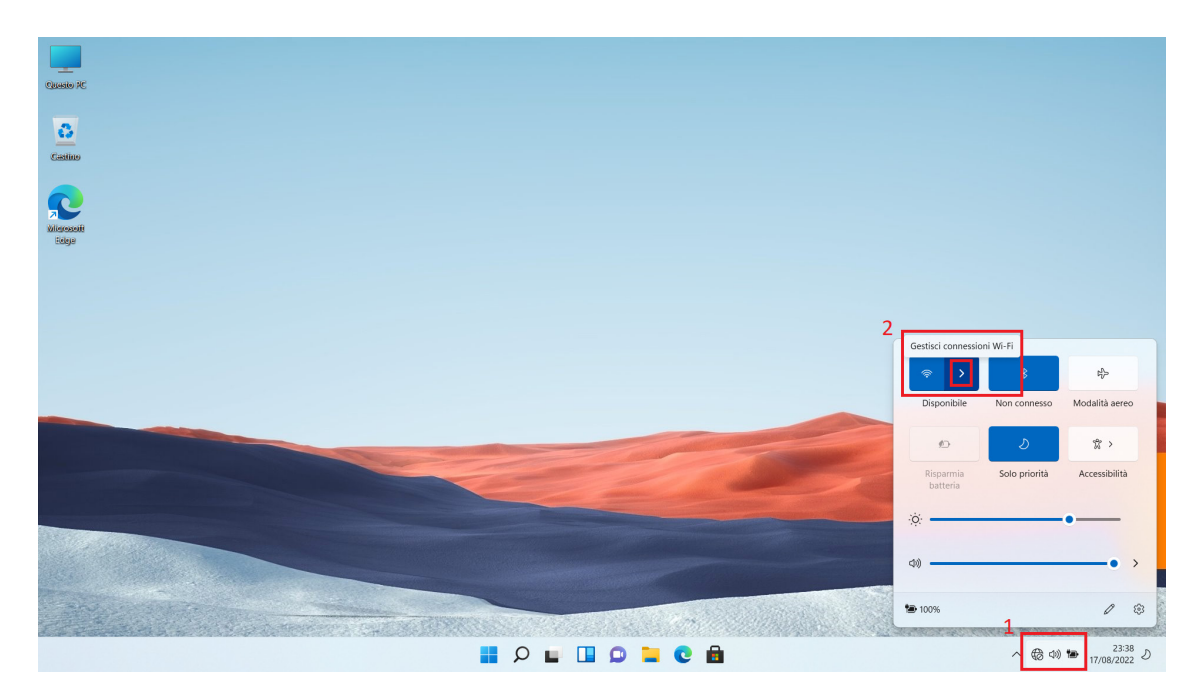

Scorrere per trovare il nome del punto di connessione WiFi desiderato e cliccare su [Connetti];

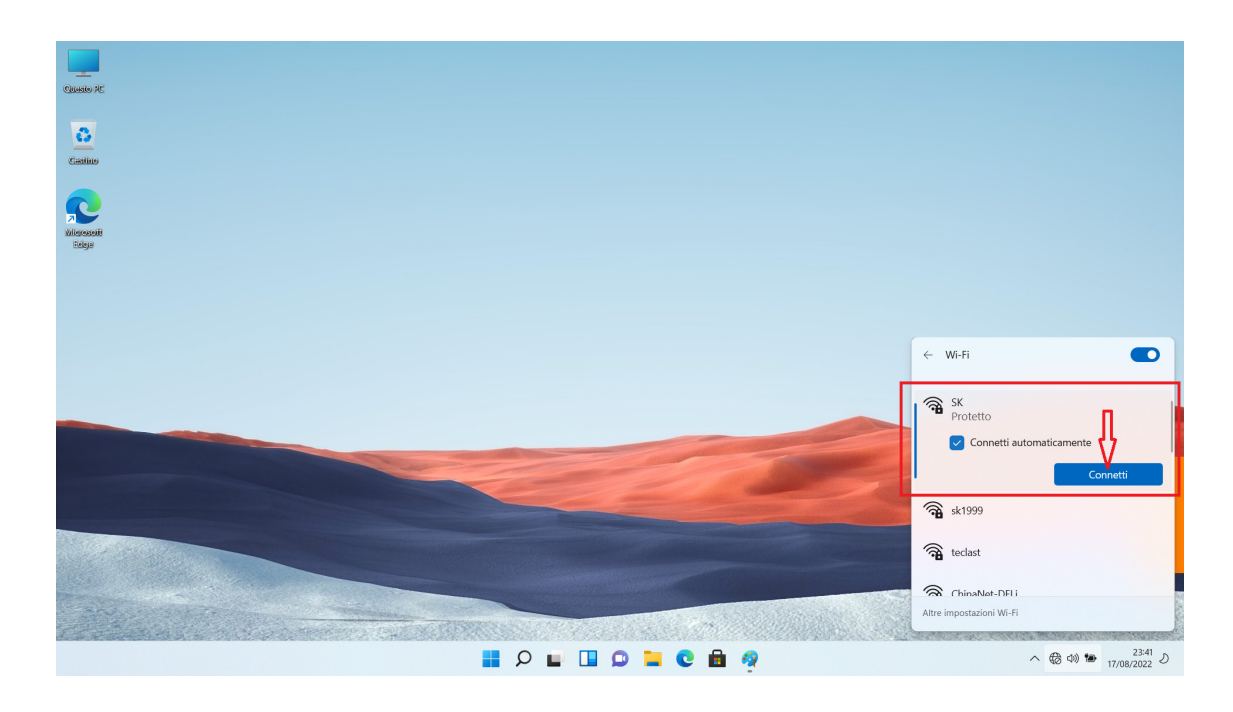

Inserire lla password del punto di connessione e cliccare su [Avanti]; (non c'è il passo in caso di rete aperta)

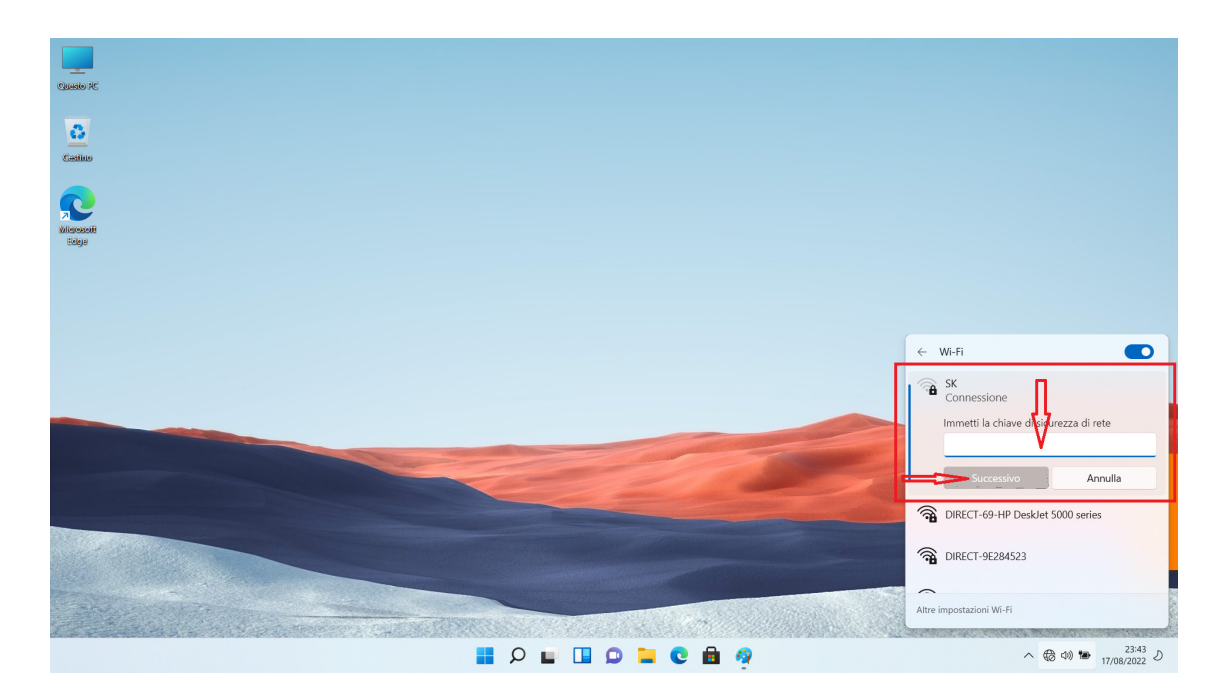

La connessione di rete è finita dopo l'autenticazione delle info come password.

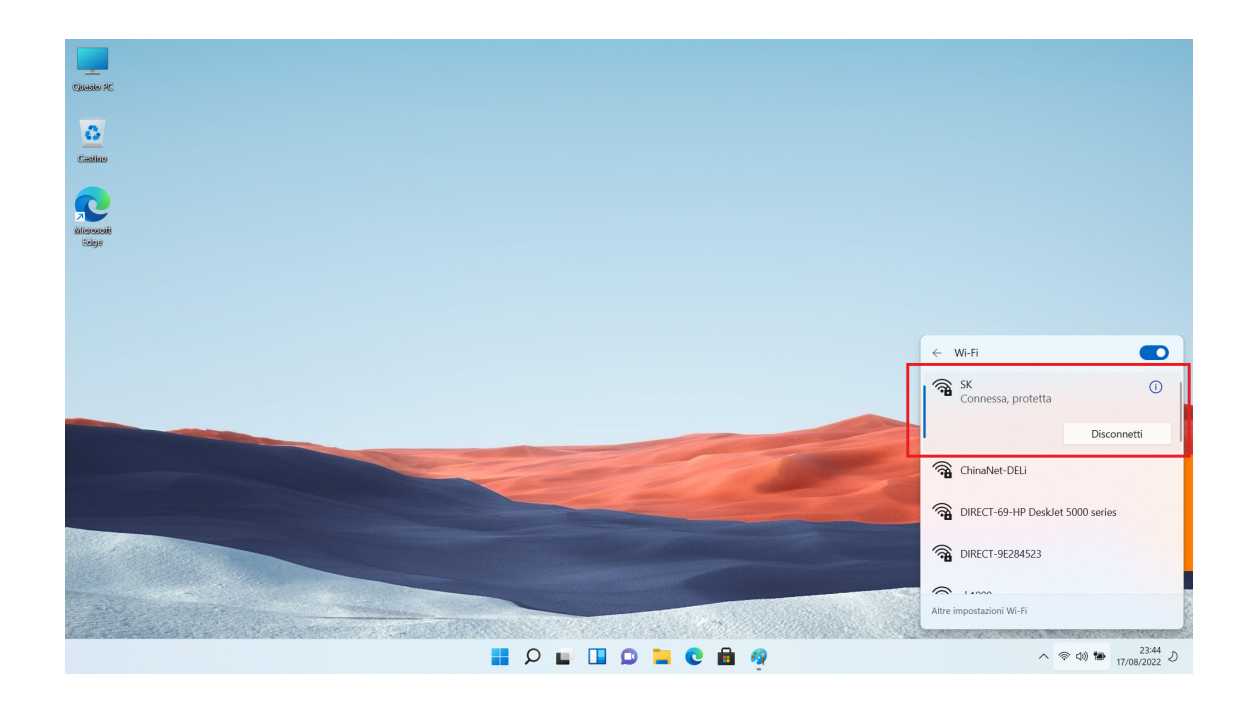

# Attivazione del sistema

Dopo che il computer sia connesso alla rete, può connettersi al server di Microsoft ed attivare il sistema.

Consultare lo stato d'attivazione del sistema come seguente:

Aprire il menù [Cominci] e cliccare su [Impostazione];

| Circuito AC        |                                                                   |                                         |                                                                                                    |
|--------------------|-------------------------------------------------------------------|-----------------------------------------|----------------------------------------------------------------------------------------------------|
| Castino            | Aggiunto                                                          | Tutte le app >                          |                                                                                                    |
| Kilonootii<br>Edge | Microsoft Edge Word 2 Excel PowerPoint                            | Posta Calendario                        |                                                                                                    |
|                    | Microsoft Store Foto                                              | ••••••••••••••••••••••••••••••••••••••• |                                                                                                    |
|                    |                                                                   |                                         |                                                                                                    |
|                    | Articoli consigliati<br>informazioni di base Benvenuto in Windows |                                         |                                                                                                    |
|                    |                                                                   |                                         | Part of the second second seco |
|                    | R Teclast                                                         | Ċ                                       |                                                                                                    |
|                    | 📕 🔎 🖬 🖬 💭 🐂 🗨                                                     | 💼 🤵                                     | へ 宗 (1) 🎦 23:45<br>17/08/2022 り                                                                                                    |

Scegliere [Sistema] e cliccare sull'opzione [Attivi] a destra;

| $\leftarrow$ Impostazioni                                       |                                                                                                    | - |   | × |
|-----------------------------------------------------------------|----------------------------------------------------------------------------------------------------|---|---|---|
| Account locale                                                  | Sistema                                                                                                |   |   |   |
| Trova un'impostazione                                           | Condivisione in prossimità<br>Rilevabilità, percorso dei file ricevuti                                 |   | > |   |
| 📔 🔲 Sistema                                                     | Multitasking     Ancoraggio finestre, desktop, cambio attività                                         |   | > |   |
| Bluetooth e dispositivi  Rete e Internet                        | Stato di attivazione, abbonamenti, codice Product Key                                                  |   | > |   |
| App                                                             | Risoluzione problemi     Strumenti consigliati per la risoluzione dei problemi, preferenze, cronologia |   | > |   |
| <ul> <li>Account</li> <li>Data/ora e lingua</li> </ul>          | E Reimposta, avvio avanzato, torna indietro                                                            |   | > |   |
| <ul> <li>Giochi</li> <li>Accessibilità</li> </ul>               | Proiezione su questo PC     Autorizzazioni, PIN di associazione, rilevabilità                          |   | > |   |
| <ul> <li>Privacy e sicurezza</li> <li>Windows Update</li> </ul> | Desktop remoto<br>Utenti desktop remoto, autorizzazioni di connessione                                 |   | > |   |
|                                                                 | Cronologia delle operazioni di taglia e copia, sincronizzazione, cancellazione                         |   | > |   |
|                                                                 | Informazioni sul sistema     Specifiche dei dispositivi, rinomina PC, specifiche di Windows            |   | > |   |
|                                                                 |                                                                                                    |   |   |   |

Qualora il sistema è attivato normalmente, è reperibile la sottostante info dell'interfaccia [Stato attivo, attivato];

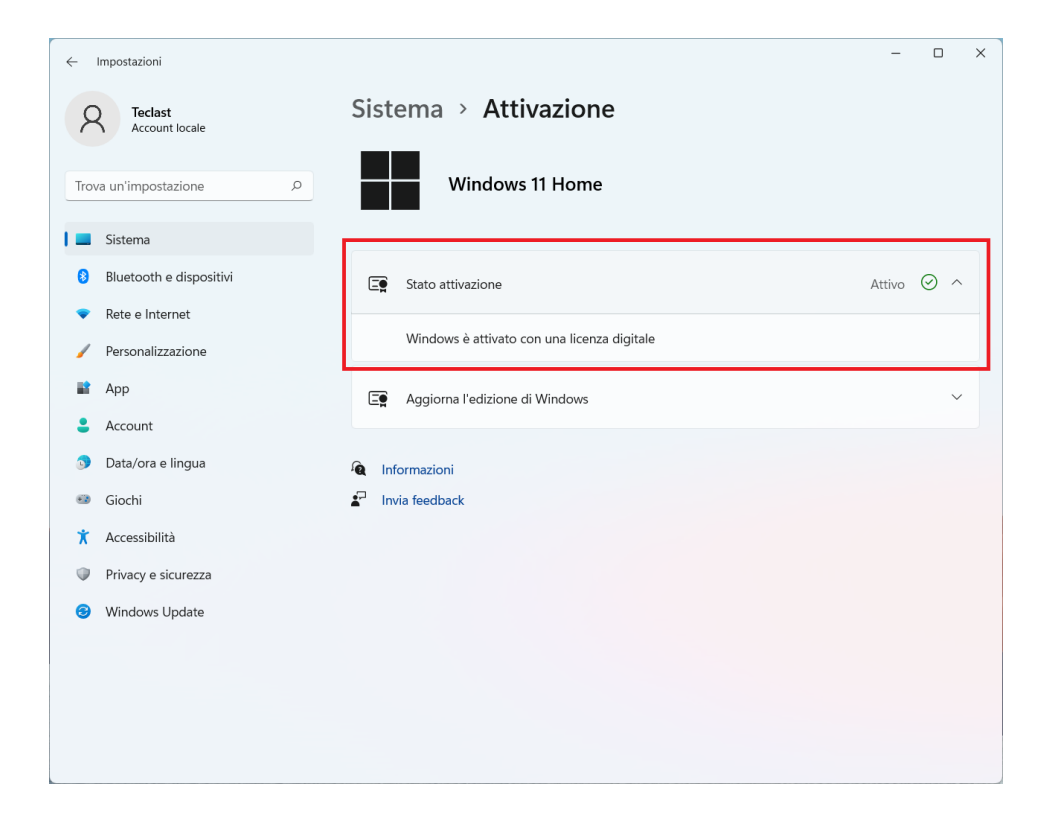

# Ripristino del sistema

Qualora è necessario ripristinare il sistema(resettaggio), procedere come segue: Accendere alla pagina [Impostazione] come sopra. Scegliere [Sistema] e cliccare su [Ripristini] a destra;

| ← Impostazioni                                                       |                                                                                                    | - |   | × |
|----------------------------------------------------------------------|----------------------------------------------------------------------------------------------------|---|---|---|
| R Teclast<br>Account locale                                          | Sistema                                                                                                |   |   |   |
| Trova un'impostazione 🔎                                              | Condivisione in prossimità<br>Rilevabilità, percorso dei file ricevuti                                 |   | > |   |
| Sistema                                                              | Multitasking     Ancoraggio finestre, desktop, cambio attività                                         |   | > |   |
| <ul> <li>Bluetooth e dispositivi</li> <li>Rete e Internet</li> </ul> | O Attivazione<br>Stato di attivazione, abbonamenti, codice Product Key                                 |   | > |   |
| <ul> <li>Personalizzazione</li> <li>App</li> </ul>                   | Risoluzione problemi     Strumenti consigliati per la risoluzione dei problemi, preferenze, cronologia |   | > |   |
| <ul><li>Account</li><li>Data/ora e lingua</li></ul>                  | E Ripristino<br>Reimposta, avvio avanzato, torna indietro                                              |   | > |   |
| <ul> <li>Giochi</li> <li>Accessibilità</li> </ul>                    | Proiezione su questo PC     Autorizzazioni, PIN di associazione, rilevabilità                          |   | > |   |
| Privacy e sicurezza     Windows Undata                               | Sektop remoto<br>Utenti desktop remoto, autorizzazioni di connessione                                  |   | > |   |
|                                                                      | Cronologia delle operazioni di taglia e copia, sincronizzazione, cancellazione                         |   | > |   |
|                                                                      | Informazioni sul sistema     Specifiche dei dispositivi, rinomina PC, specifiche di Windows            |   | > |   |
|                                                                      |                                                                                                    |   |   |   |

Dopo il clic su [Resetti il computer], seguire il suggerimento.

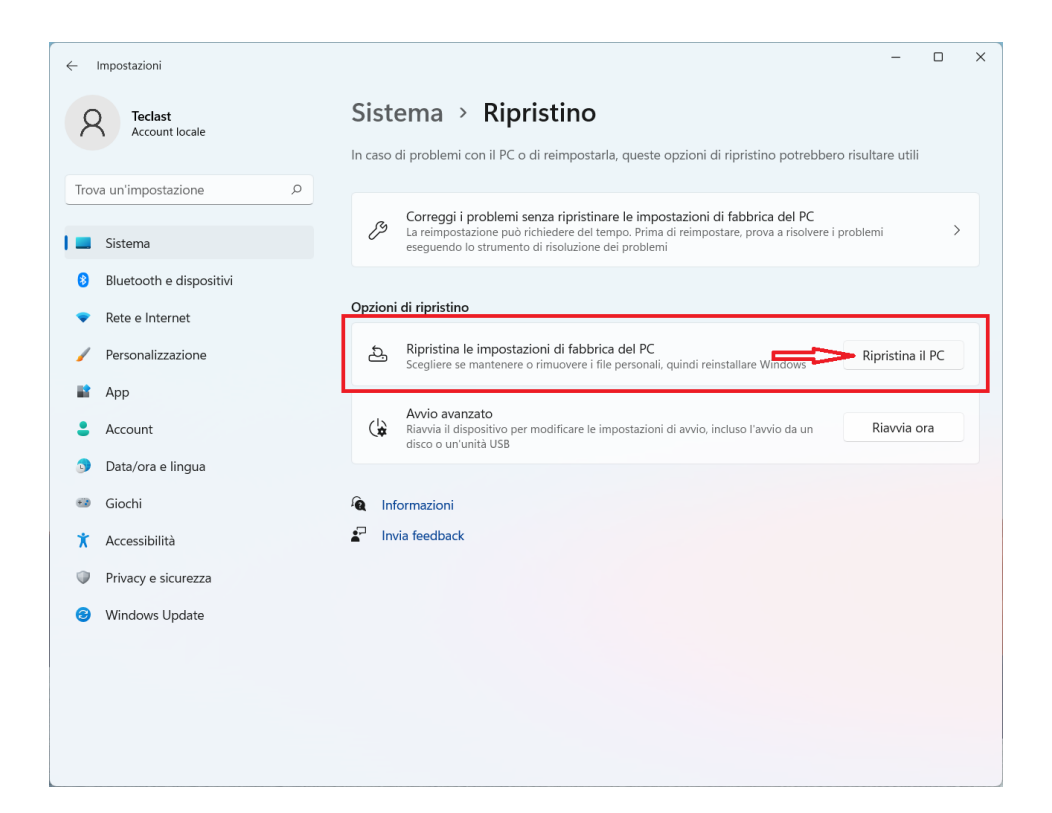

# **Connessione Bluetooth**

Dalla barra di notifica a destra in basso sullo schermo, cliccare sulla freccia nella [Marcatura 1], cliccare sull'icona BT nella [Marcatura 2] spuntata;

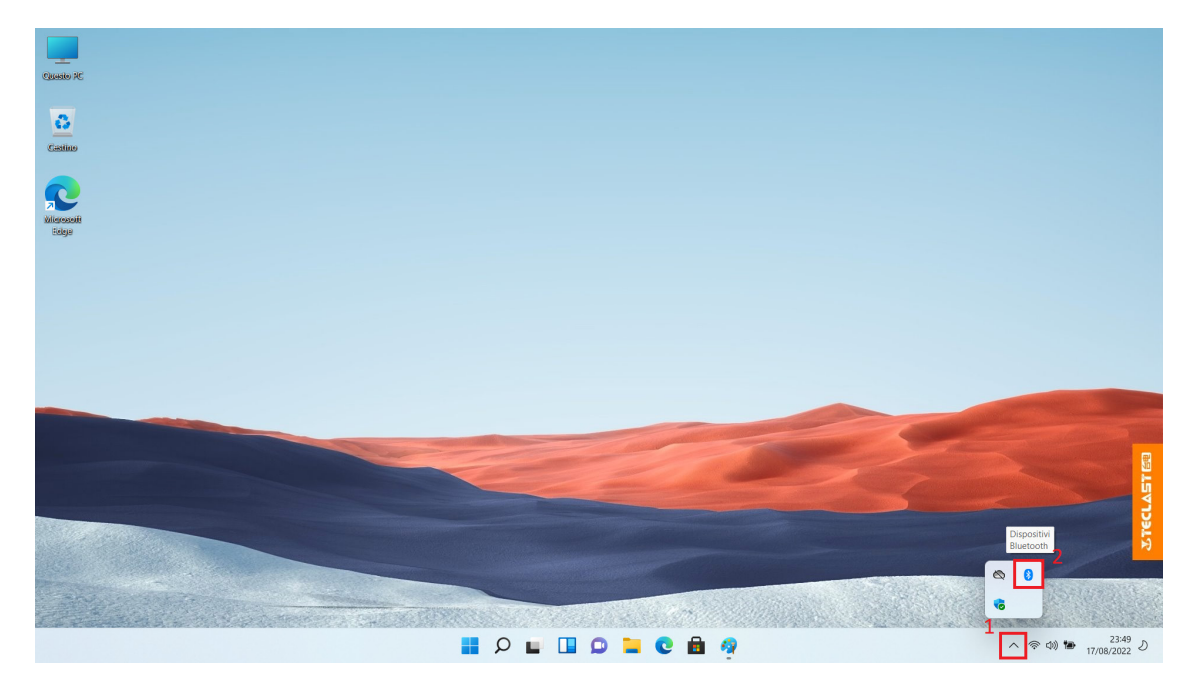

Fare il clic destro sull'icona Bluetooth e spunterà il menù sottostante, cliccare su [Aggiungi dispositivo Bluetooth];

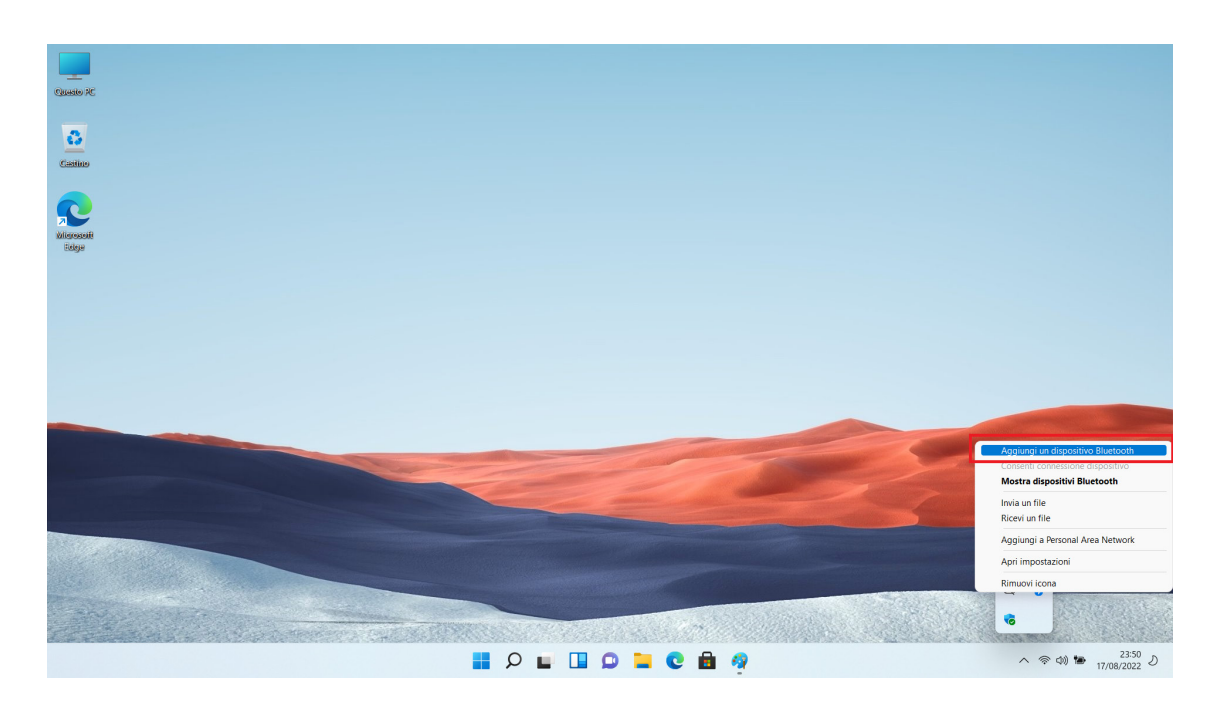

Dalla pagina d'impostazione spuntata, cliccare su [Aggiungi dispositivo] a destra;

| < Impostazioni              | -                                                                                                    |        |
|-----------------------------|----------------------------------------------------------------------------------------------------|--------|
| A Teclast<br>Account locale | Bluetooth e dispositivi > Dispositivi                                                                                                    |        |
| Trova un'impostazione 🖉     | Bluetooth Individuabile come "FI5_PLUS_2" Attivato                                                                                                    |        |
| Sistema                     | Associa nuovo dispositivo a "F15_PLUS_2"                                                                                                    | sitivo |
| 8 Bluetooth e dispositivi   |                                                                                                    |        |
| Rete e Internet             | Input                                                                                                    |        |
| / Personalizzazione         | 2.4G Mouse                                                                                                    | :      |
| 🖹 Арр                       |                                                                                                    |        |
| e Account                   | Altri dispositivi                                                                                                    |        |
| Data/ora e lingua           | USB 2.0 Camera                                                                                                    | :      |
| Giochi                      | ± •                                                                                                    |        |
| 🕇 Accessibilità             |                                                                                                    |        |
| Privacy e sicurezza         |                                                                                                    |        |
| Windows Update              | Scarica con connessioni a consumo<br>Il software (driver, informazioni e app) per i nuovi dispositivi verrà scaricato quando si<br>utilizzano connessioni Internet a consumo. Potrebbero essere applicati costi per la<br>connessione dati |        |
|                             | Impostazioni correlate                                                                                                    |        |
|                             | 句i) Audio                                                                                                    | >      |

Dalla nuova finestra pop-up. cliccare su [Bluetooth];

| Aggi | Aggiungi un dispositivo X                                                                      |   |  |  |  |  |
|------|------------------------------------------------------------------------------------------------|---|--|--|--|--|
| Ac   | <b>ggiungi un dispositivo</b><br>Igli il tipo di dispositivo che vuoi aggiungere.              |   |  |  |  |  |
| *    | Bluetooth<br>Mouse, tastiere, penne, dispositivi audio, controller e altro ancora              |   |  |  |  |  |
| ₽    | Schermo wireless o dock<br>Monitor, TV o PC wireless che usano Miracast o dock wireless        |   |  |  |  |  |
| +    | Tutti gli altri elementi<br>Xbox Controller con scheda wireless Xbox, DLNA e altri dispositivi |   |  |  |  |  |
|      |                                                                                                |   |  |  |  |  |
|      |                                                                                                |   |  |  |  |  |
|      | Annulla                                                                                        | à |  |  |  |  |

Aspettare la ricerca dei dispositivi Bluetooth vicini nel sistema(impostare preventivamente il dispositivo BT da connettere nella modalità d'associazione), cliccare l'eventuale nome del dispositivo desiderato;

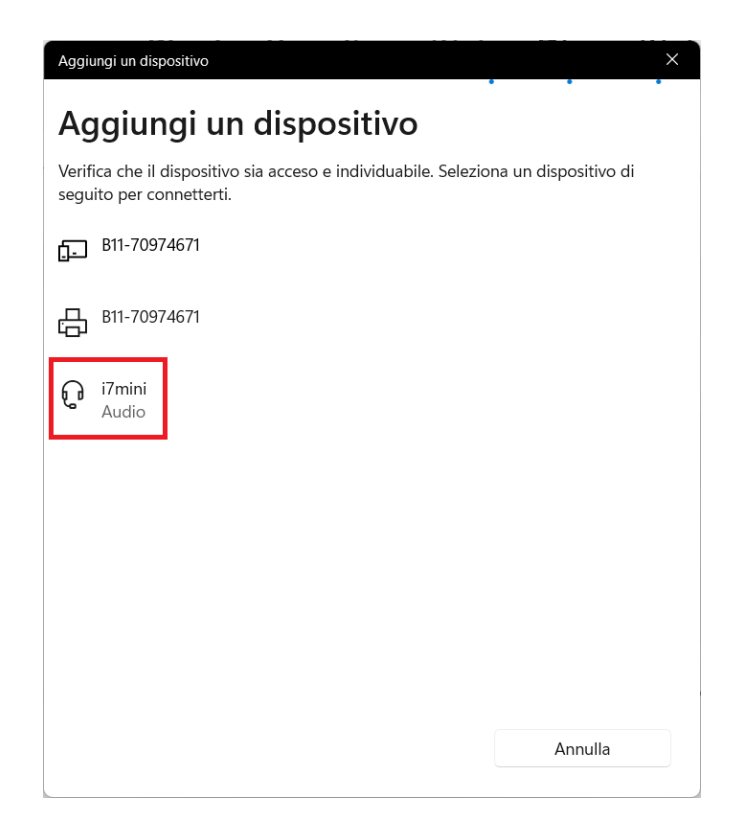

Il sistema connette in automatico il dispositivo relativo; (inserire il codice d'abbinamento in base al suggerimento quando necessario). Completata l'impostazione, cliccare su [Finito] per finire l'operazione.

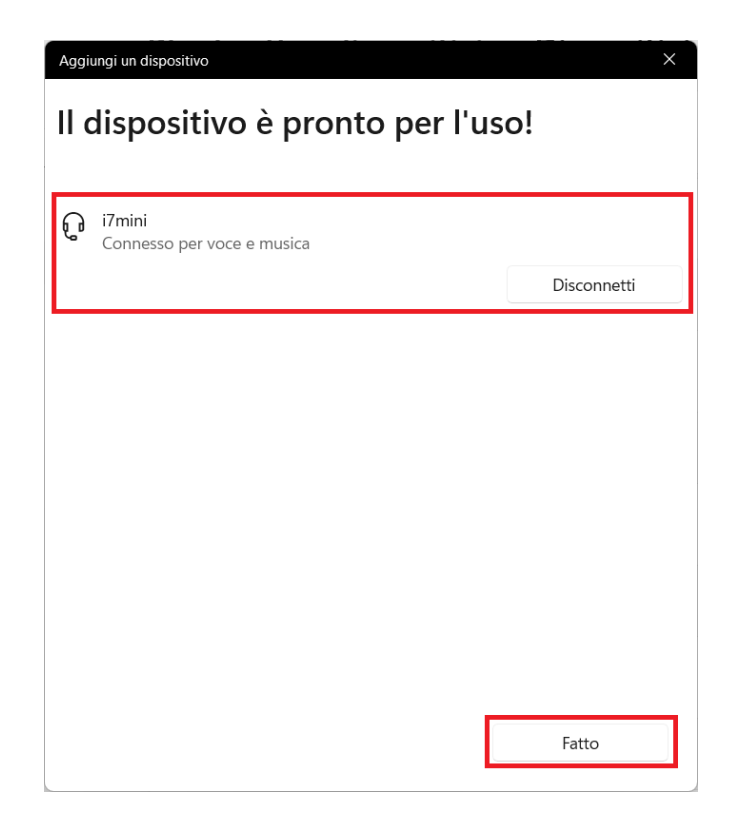

# Cambiare la lingua del sistema

Accendere alla pagina [Impostazione] come sopra. Aprire [Tempo e Lingua], cliccare su [Lingua e Regione] a destra;

| ÷    | Impostazioni              |             | -                                                                                                    | - c | כ | × |
|------|---------------------------|-------------|----------------------------------------------------------------------------------------------------|-----|---|---|
| 2    | Teclast<br>Account locale | Data        | a/ora e lingua                                                                                                    |     |   |   |
| Trov | va un'impostazione 🔎      | G           | Data e ora<br>Fusi orari, impostazioni orologio automatiche, visualizzazione calendario                               |     | > |   |
| -    | Sistema                   | <b>∰</b> ;⊋ | Lingua e area geografica<br>Windows e alcune app formattano la data e l'ora in base all'area geografica dell'utente.  |     | > |   |
| •    | Rete e Internet           |             | Digitazione<br>Tastiera virtuale, suggerimento del testo, preferenze                                                  |     | > |   |
|      | Personalizzazione<br>App  | 8)          | Riconoscimento vocale<br>Lingua delle funzionalità vocali, impostazione del microfono per riconoscimento vocale, voci |     | > |   |
| :    | Account                   |             |                                                                                                    |     |   |   |
| 1 🄉  | Data/ora e lingua         |             |                                                                                                    |     |   |   |
|      | Giochi                    |             |                                                                                                    |     |   |   |
| *    | Accessibilità             |             |                                                                                                    |     |   |   |
|      | Privacy e sicurezza       |             |                                                                                                    |     |   |   |
| 6    | Windows Update            |             |                                                                                                    |     |   |   |
|      |                           |             |                                                                                                    |     |   |   |
|      |                           |             |                                                                                                    |     |   |   |
|      |                           |             |                                                                                                    |     |   |   |
|      |                           |             |                                                                                                    |     |   |   |

Cliccare su [Aggiungi la lingua];

| ← Impostazioni                                                                        | -                                                                                                    | o × |
|---------------------------------------------------------------------------------------|----------------------------------------------------------------------------------------------------|-----|
| A Teclast<br>Account locale                                                           | Data/ora e lingua > Lingua e area geografica                                                                                                    |     |
| Trova un'impostazione 🔎                                                               | Lingua di visualizzazione di Windows<br>Le funzionalità di Windows come Impostazioni ed Esplora file verranno<br>visualizzate in questa lingua.      | ~   |
| <ul> <li>Sistema</li> <li>Bluetooth e dispositivi</li> <li>Rete e Internet</li> </ul> | Lingue preferite<br>Le app Microsoft Store verranno visualizzate nella prima lingua supportata <b>le questo Aggiungi una lin</b><br>elenco           | gua |
| Personalizzazione                                                                     | Italiano (Italia)           Ianguage pack, sintesi vocale, riconoscimento vocale, scrittura manuale, digitazione di base                             |     |
| Account                                                                               | Area geografica                                                                                                    |     |
| <ul><li>Data/ora e lingua</li><li>Giochi</li></ul>                                    | Paese o area geografica<br>Windows e le app potrebbero usare le informazioni relative al paese o all'area<br>geografica per fornire contenuto locale |     |
| <ul> <li>Accessibilità</li> <li>Privacy e sicurezza</li> </ul>                        | Formato regionale<br>Windows e alcune app formattano la data e l'ora in base al formato<br>locale dell'utente.                                       | ) ~ |
| Windows Update                                                                        | Impostazioni correlate                                                                                                    |     |
|                                                                                       | Digitazione<br>Controllo ortografico, correzione automatica, suggerimenti di testo                                                                   | >   |
|                                                                                       | To Impostazioni amministrative della lingua                                                                                                    | Ø   |

Dalla scatola di dialogo spuntata, trovare e scegliere la lingua da aggiungere, cliccare su [Avanti];

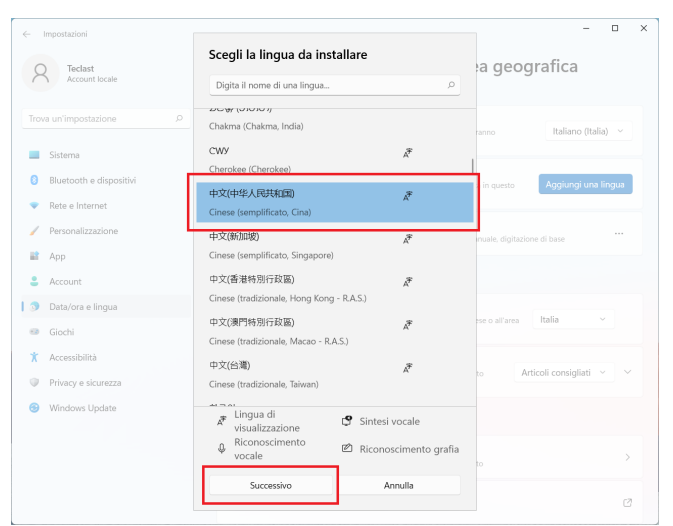

In base all'esigenza, casellare [Funzione linguistica opzionale] e cliccare su [Installi];

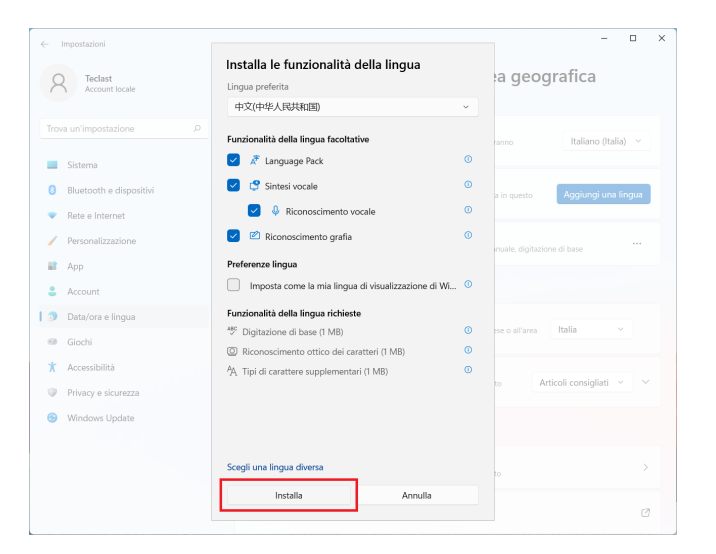

La funzione di pacchetto linguistico viene scaricata e installata dalla rete, dunque lo specifico tempo d'installazione si correla alla rete connesso e richiede di aspettare con pazienza; la videata sottostante appaia durante l'installazione. Quando scompaia l'avvertenza in giallo, l'installazione è finita e si può procedere ai fini dell'impostazione.

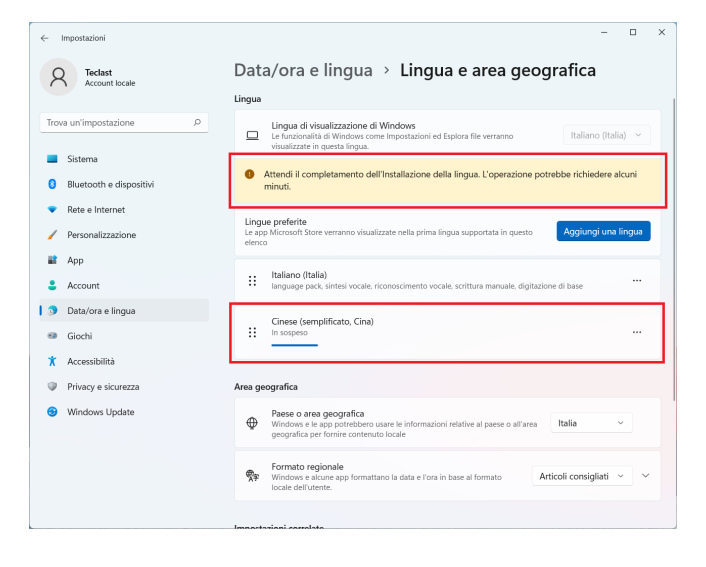

Installato il pacchetto linguistico, [Lingua di visualizzazione Windows] diventa opzionale e consente di scegliere la lingua desiderata;

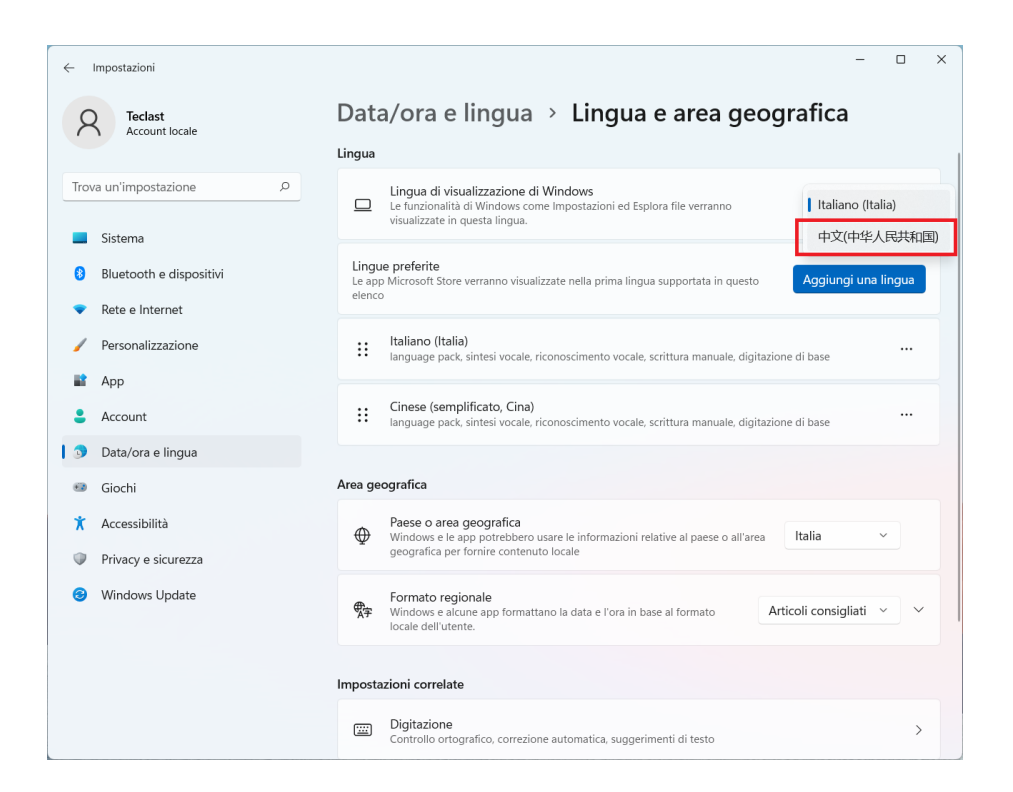

La lingua scelta non è visualizzata fino alla sconnessione ed il nuovo login, per favore salvare altre applicazioni e cliccare su [Sconnetti];

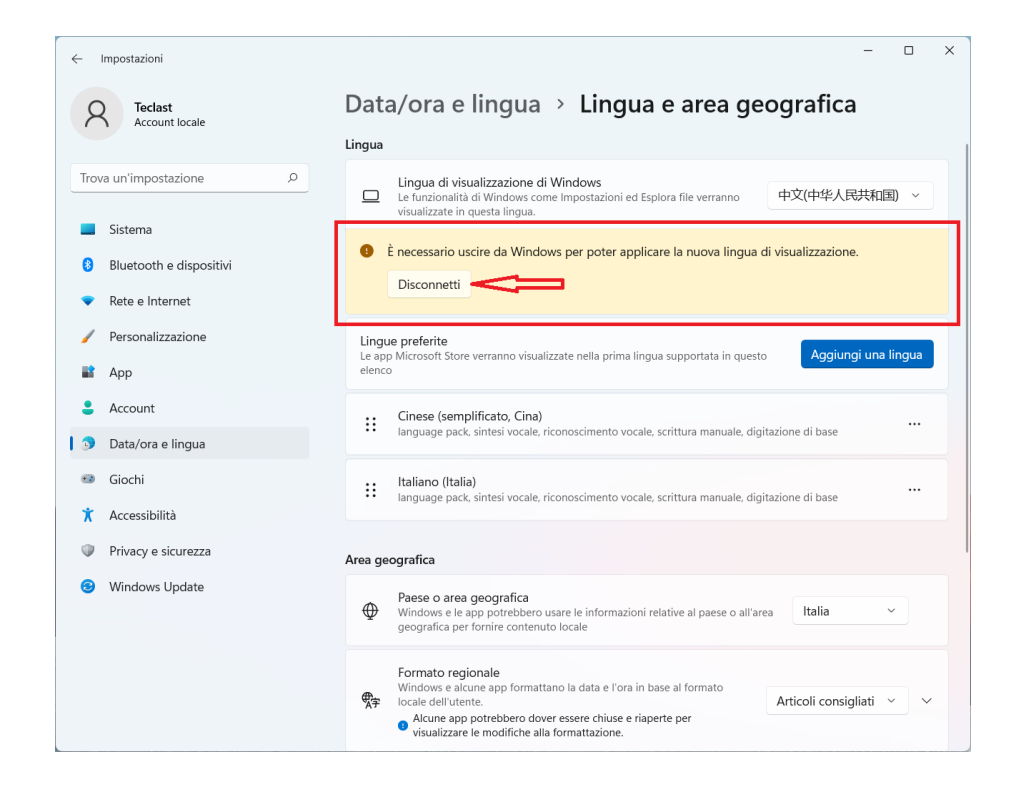

Dopo la sconnessione del sistema, rifare il login;

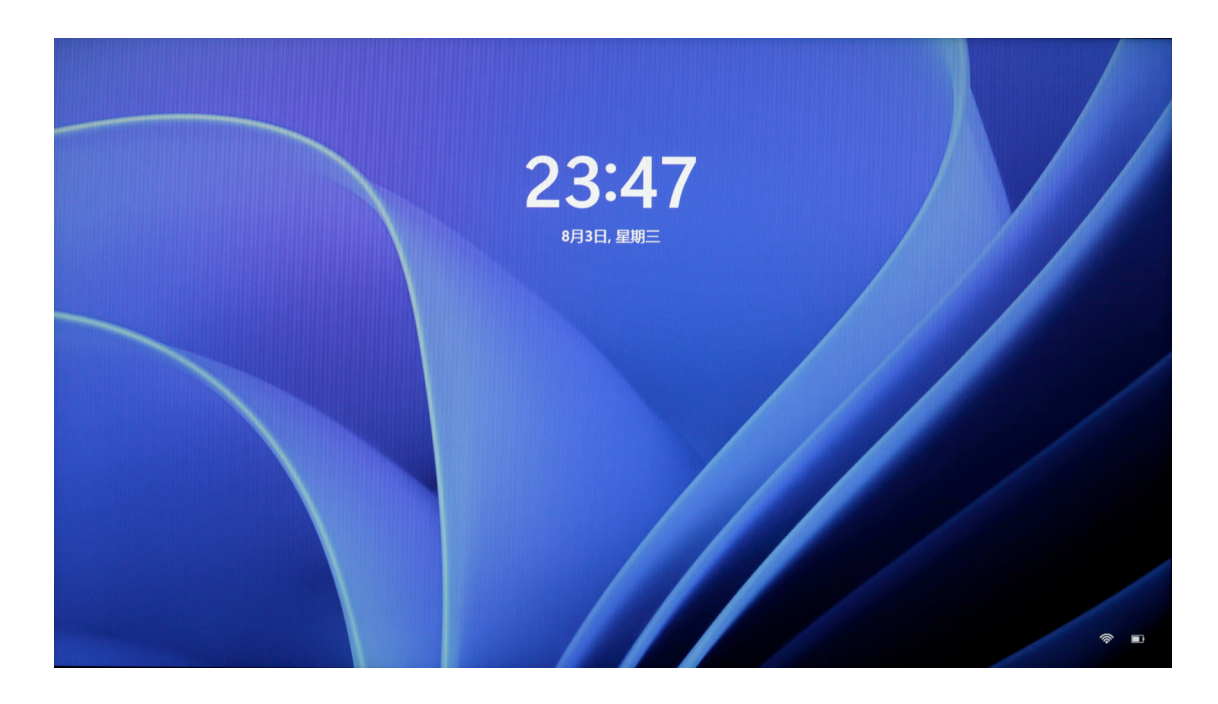

In seguito al nuovo login, la lingua del sistema diventa quella impostata. (Alcune impostazioni, applicazioni rimangono in inglese perché sono disponibili soltanto in questa lingua.)

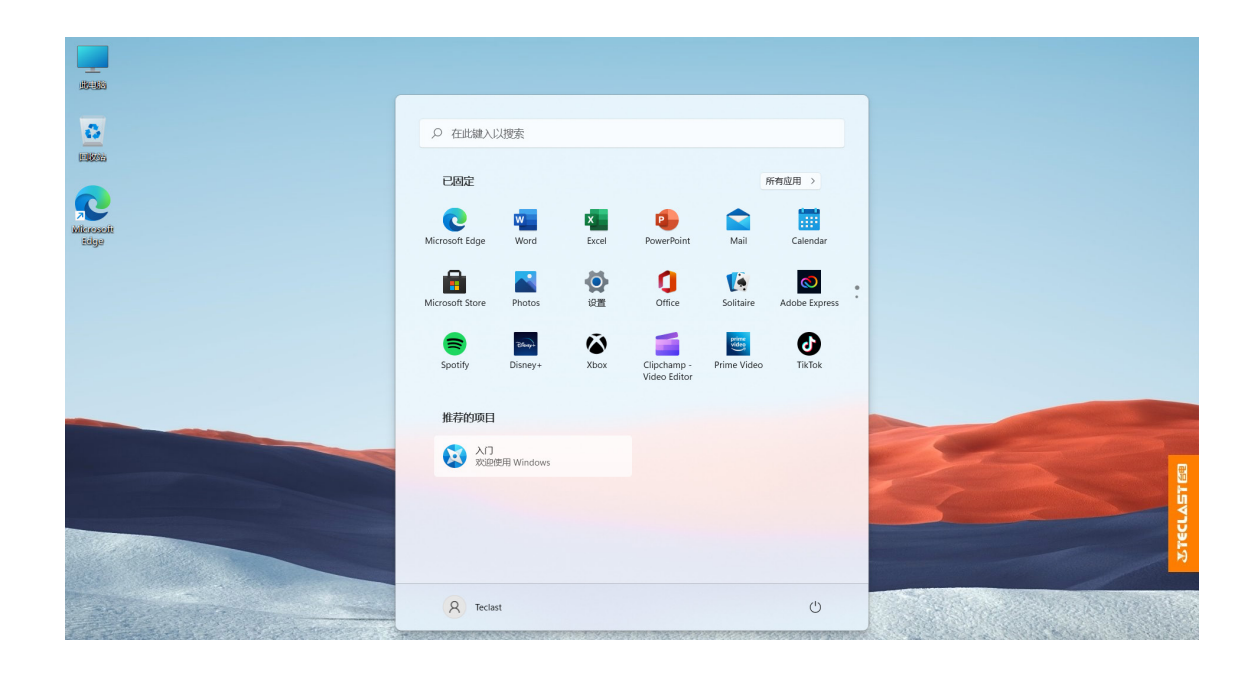

# Impostazione dell'icona sul tavolo

Dalla lacuna sul tavolo, cliccare su [Tasto dx del mouse] per far spuntare la scatola di dialogo sottostante, cliccare e scegliere [Personalizzi];

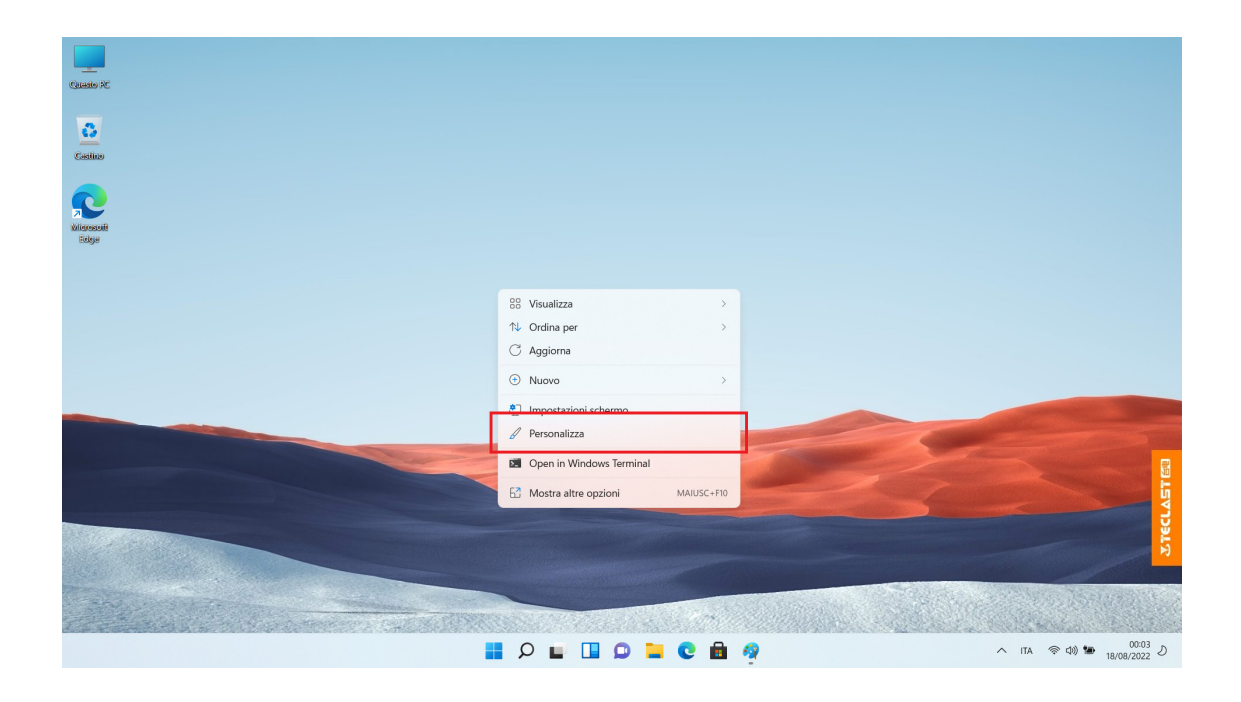

Dall'opzione di [Personalizzi], scorrere, trovare [Tema] e cliccare per l'accesso;

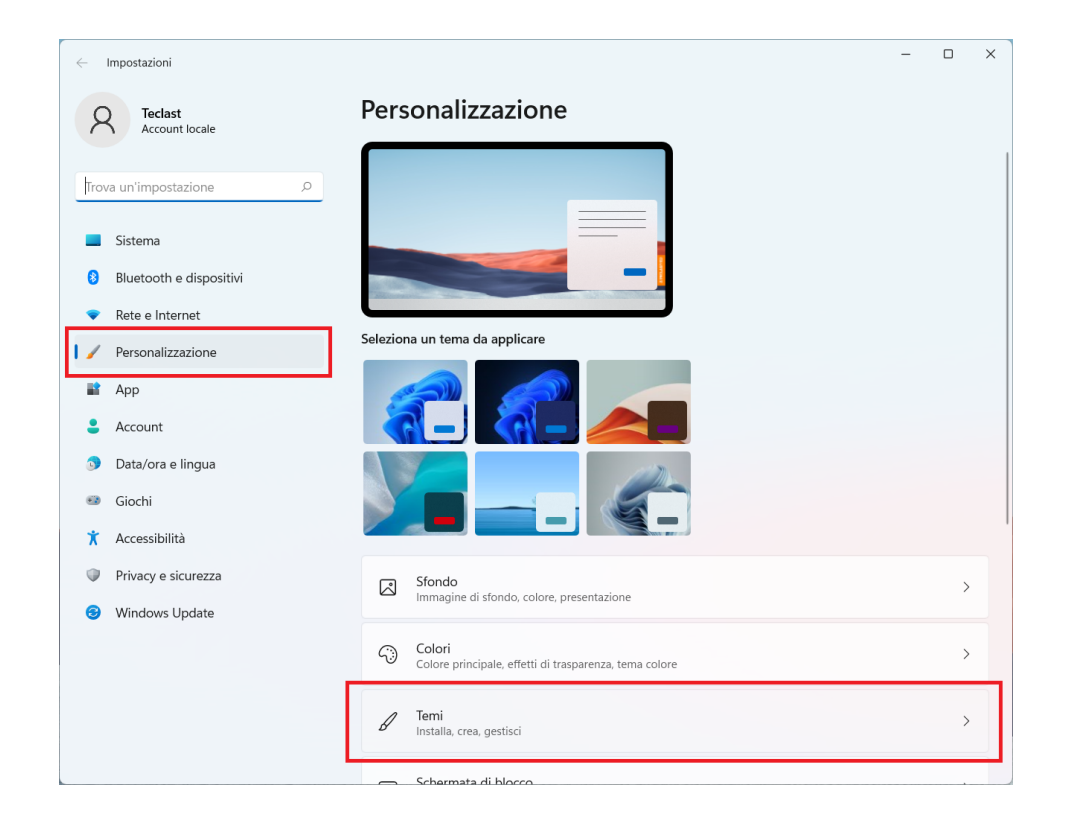

Scorrere e trovare [Impostazione dell'icona sul tavolo], cliccare per accendere;

| ← Impostazioni                                                |                                                                  | - |   | × |
|---------------------------------------------------------------|------------------------------------------------------------------|---|---|---|
| A Teclast<br>Account locale                                   | Personalizzazione                                                |   |   |   |
| Trova un'impostazione P<br>Sistema<br>Bluetooth e dispositivi |                                                                  |   |   |   |
| <ul> <li>Rete e Internet</li> </ul>                           | Seleziona un tema da applicare                                   |   |   |   |
| Personalizzazione                                             |                                                                  |   |   |   |
| App     Account                                               |                                                                  |   |   |   |
| <ul> <li>Data/ora e lingua</li> <li>Giochi</li> </ul>         |                                                                  |   |   |   |
| 🕇 Accessibilità                                               |                                                                  |   |   |   |
| Privacy e sicurezza     Windows Undate                        | Sfondo<br>Immagine di sfondo, colore, presentazione              |   | > |   |
| • Windows opdate                                              | Colori<br>Colore principale, effetti di trasparenza, tema colore |   | > |   |
|                                                               | Temi<br>Installa, crea, gestisci                                 |   | > |   |
|                                                               | Schermata di blocco                                              |   |   |   |

Dalla scatola di dialogo spuntata, impostare l'icona sul tavolo in base all'esigenza;

| Impostazioni icone del desktop  | )                                    |
|---------------------------------|--------------------------------------|
| lcone del desktop               |                                      |
| Icone del desktop               |                                      |
| Computer                        | 🗸 Cestino                            |
| File dell'utente                | Pannello di controllo                |
| Rete                            |                                      |
|                                 |                                      |
|                                 | 🎦 👸 👩                                |
| Questo PC Teclast               | Rete Cestino (pieno) Cestino (vuoto) |
|                                 | ()                                   |
|                                 |                                      |
|                                 |                                      |
|                                 |                                      |
|                                 |                                      |
|                                 | Cambia icona Ripristina              |
|                                 |                                      |
| Cambia le icone del desktop con | . II tema                            |
|                                 |                                      |
|                                 | OK Annulla Applica                   |

# Gestione della ricarica e dell'alimentazione

Quando è bassa la carica della batteria, il relativo suggerimento spunta dal computer. Per favore ricaricare tempestivamente il computer per evitare il sonno automatico. Connettere l'adattatore dell'alimentazione. La batteria è in ricarica quando l'indicatore rimane acceso, non è ricaricata o al termine della ricarica quando l'indicatore è spento. Quando il computer è spento o in sonno, la batteria è ricaricata rapidamente. Cliccare sull'icona della batteria dalla barra di stato a destro in basso per consultare rapidamente la carica della batteria;

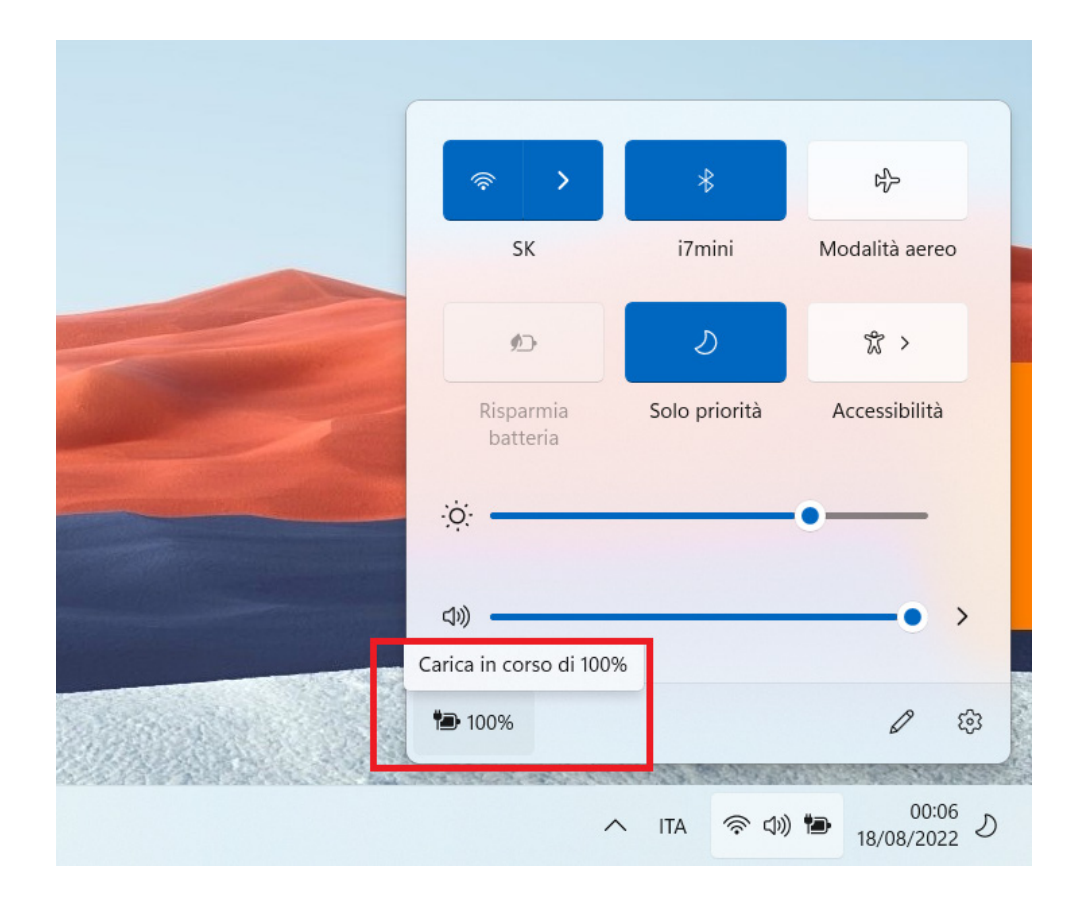

Cliccare sull'icona della carica della batteria dal menù pop-up per accendere alla pagina di gestione e impostazione dell'alimentazione e della batteria; scegliere la modalità adeguata nella modalità della batteria; [Equilibrio: ottenere l'equilibrio tra la risposta del sistema ed il consumo di potenza; Migliore efficienza: propensione al risparmio elettrico, con risposta del sistema rallentata; migliore performance: propensione alla performance, con autonomia abbattuta e dissipazione di calore aumentata]. (Funzione non opzionale per alcuni modelli)

| <- Impostazioni                              | -                                                                                                    |  |  |  |  |  |  |
|----------------------------------------------|----------------------------------------------------------------------------------------------------|--|--|--|--|--|--|
| 👩 Teclast Sistema > Alimentazione e batteria |                                                                                                    |  |  |  |  |  |  |
| Account locale                               | Livelli di batteria Visualizza informazioni dettagliate                                                                             |  |  |  |  |  |  |
| Trova un'impostazione                        | 100% — · · · · · · · · · · · · · · · · · ·                                                                                          |  |  |  |  |  |  |
|                                              | 100% 📾                                                                                                    |  |  |  |  |  |  |
| Sistema                                      | 100 /0 · 50%                                                                                                    |  |  |  |  |  |  |
| 8 Bluetooth e dispositivi                    | , <b>0 0 0 0 0 0 0 0 0 0 0 0 0 0 0 0 0 0 0</b>                                                                                      |  |  |  |  |  |  |
| <ul> <li>Rete e Internet</li> </ul>          | 00.00 00.00 12.00 18.00 00.00                                                                                                    |  |  |  |  |  |  |
| Personalizzazione                            | L'intervallo di tempo della disattivazione dello schermo è diverso da quello dell'attivazione                                       |  |  |  |  |  |  |
|                                              | della modalità di sospensione. Ciò consuma più energia. X                                                                           |  |  |  |  |  |  |
| App App                                      | Rendi uguali gli orari                                                                                                    |  |  |  |  |  |  |
| Account                                      |                                                                                                    |  |  |  |  |  |  |
| Data/ora e lingua                            | Arresta                                                                                                    |  |  |  |  |  |  |
| 🥶 Giochi                                     | □ Schermo e sospensione ✓                                                                                                    |  |  |  |  |  |  |
| 🕇 Accessibilità                              |                                                                                                    |  |  |  |  |  |  |
| Privacy e sicurezza                          | Modalità risparmio energia<br>Ottivizza il dispositivo la base al consumo di energia e alle prestazioni Bilanciata V                |  |  |  |  |  |  |
| Ø Windows Update                             | ocumizza n uspositivo in base a consumo ai criesgia e ane presidzioni                                                               |  |  |  |  |  |  |
| Batteria                                     |                                                                                                    |  |  |  |  |  |  |
|                                              | Risparmio batteria<br>Estendi la durata della batteria limitando alcune notifiche e le attività in background<br>Si attiva alle 20% |  |  |  |  |  |  |
|                                              | 🗠 Utilizzo della batteria 🗸 🗸                                                                                                    |  |  |  |  |  |  |

## Cambio del metodo d'inserzione

Scelta qualsiasi scatola d'inserzione, premere su [Win] e [Spazio] dalla tastiera per cambiare il metodo d'inserzione;

| Circato X           |                                                                                   |                    |                  |                       |                                                   |
|---------------------|-----------------------------------------------------------------------------------|--------------------|------------------|-----------------------|---------------------------------------------------|
| 0<br>Cestino        | ငြနငrivi qui il testo da cercare.                                                 |                    |                  |                       |                                                   |
| R                   | Suggerita                                                                         | Ricerche rapide    | produttivo       | <br>postazioni audio  |                                                   |
| Wildowsoff<br>Eckya | Microsoft Edge                                                                    | Bluetooth & dispos | itivi Impostazio | ni di visualizzazione |                                                   |
|                     | Email e account                                                                   | App principali     |                  |                       |                                                   |
|                     | <ul> <li>Cattura e annota</li> <li>Verifica la disponibilità di aggior</li> </ul> | (Impostazioni      | 🤣<br>Paint       | Calcolatrice          |                                                   |
|                     | 🤧 Paint 🖉 Impostazioni dei temi e correlate                                       | Ş                  | 0                |                       |                                                   |
|                     | ConeDrive                                                                         | Cattura e annota   | Cortana          | Gestione attività     |                                                   |
|                     | Calcolatrice                                                                      |                    |                  |                       | Layout di tastiera 🔳 Barra spaziatrice            |
|                     |                                                                                   |                    |                  |                       | 拼 Cinese (semplificato, Cina)<br>Microsoft Pinyin |
|                     |                                                                                   |                    | e 🖻 🧖            |                       | へ ITA 参 (1)) 🎦 00:08<br>18/08/2022 り              |

# **Operazione sul touchpad**

| • | Singolo clic a singolo dito: equivale al singolo clic<br>sul tasto sx del mouse                                                          |
|---|----------------------------------------------------------------------------------------------------|
|   | Doppio clic a singolo dito: equivale al doppio clic sul<br>tasto sx del mouse                                                            |
|   | Movimento a singolo dito: movimento del cursore sul tavolo                                                                               |
|   | Singolo clic sul tasto sx: equivale al tasto sx del mouse                                                                                |
|   | Singolo clic sul tasto dx: equivale al tasto dx del mouse                                                                                |
|   | Singolo clic su doppie dita: equivale al tasto dx del mouse                                                                              |
|   | Far scorrere le due dita in su e giù per sfogliare lo schermo od il file                                                                 |
|   | Apertura o chiusura delle due dita: nel visionare la foto,<br>la pagina web ecc, ingrandire o rimpiccolire la foto,<br>la pagina web ecc |
|   | Clic a tre dita: utilizzo della ricerca                                                                                                  |
|   | Scorrimento delle tre dita verso alto: vista di più compiti                                                                              |
|   | Scorrimento delle tre dita verso basso: visualizzazione del tavolo                                                                       |
|   | Scorrimento delle tre dita verso sx e dx: cambio dell'applicazione                                                                       |
|   | Clic a quattro dita: apertura rapida del centro operativo                                                                                |

# Commutazione tra tasto di rapida scelta e tasto funzionale

Nella modalità del tasto funzionale, quando sono in funzionamento diversi software, i tasti come F1, F2 sono definiti con diverse funzioni

Qualora è necessario utilizzare i tasti di F1, F2 ecc. come tasti funzionali, procedere come seguente:

Premere sul tasto Fn e contestualmente F1-F12 per realizzare varie funzioni. Differenze esistono tra diversi modelli, per cui si consiglia di contattare tempestivamente l'assistenza clientela.

#### Bloccaggio e sblocco del touchpad

Per favore procedere in base a quanto indicato dalla serigrafia funzionale (i colori sono solitamente diversi rispetto ai tasti routinari) dall'effettiva tastiera. Riportiamo l'esempio del modello F15 Plus2, dato che la serigrafia comandata dal touchpad 📓 ricade sul tasto, è necessario usare [Fn] e [Esc] al fine di bloccare e sbloccare il touchpad;

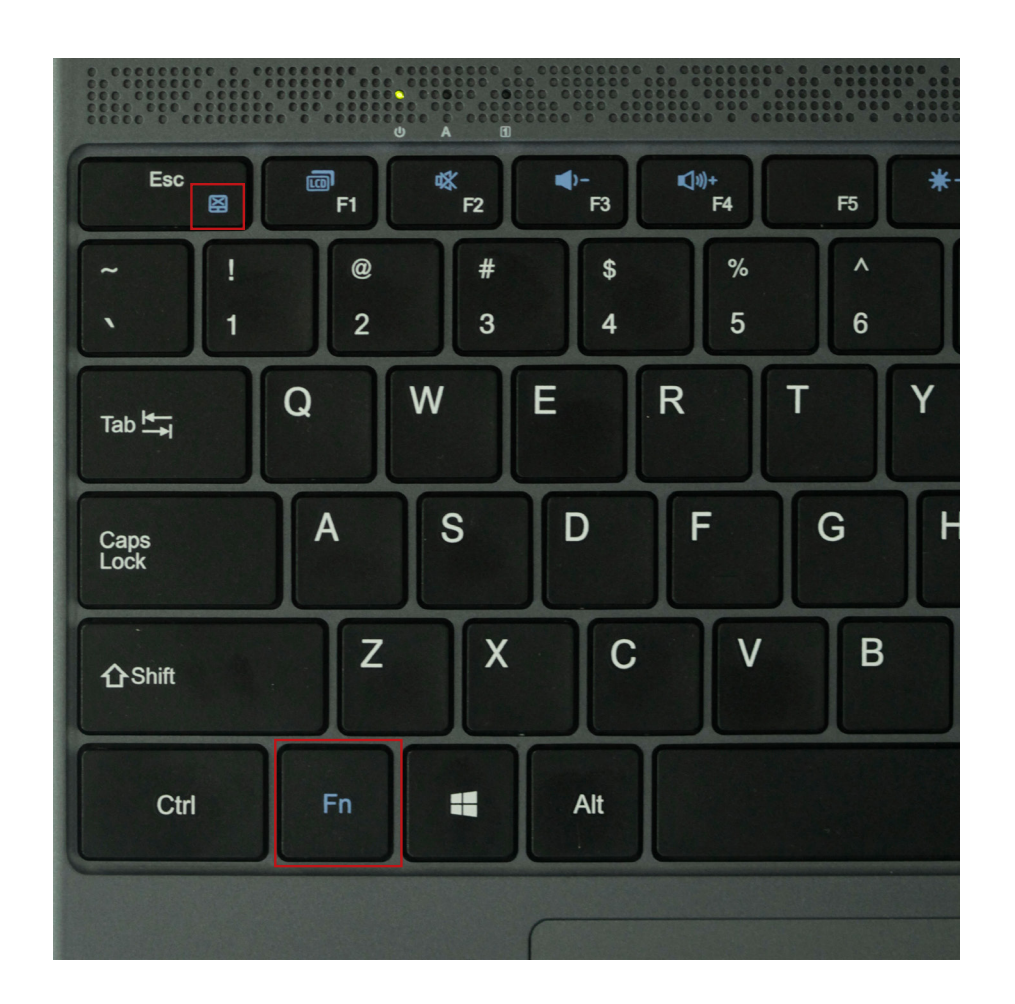

# Identificazione delle porte

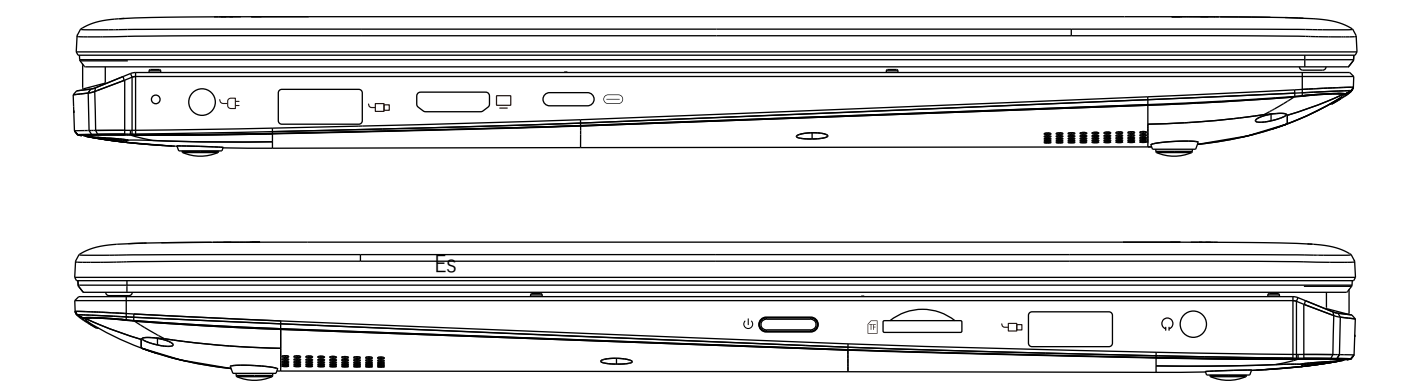

| U  | È l'interruttore d'alimentazione                                                      |
|----|---------------------------------------------------------------------------------------|
|    | È la porta standard USB                                                               |
|    | È la porta d'alimentazione per ricarica c.c da 3,5mm                                  |
|    | È la porta HDMI, serve il cavo HDMI corrispondente<br>per l'uscita di visualizzazione |
|    | È la porta type-C, compatibile con il cavo type-c                                     |
| TF | È la porta per scheda TF ai fini dell'espansione della capienza                       |
| Q  | È la porta per cuffie da 3,5 mm                                                       |

## Scarico del Firmware

Scegliere il firmware da scaricare dal sito web

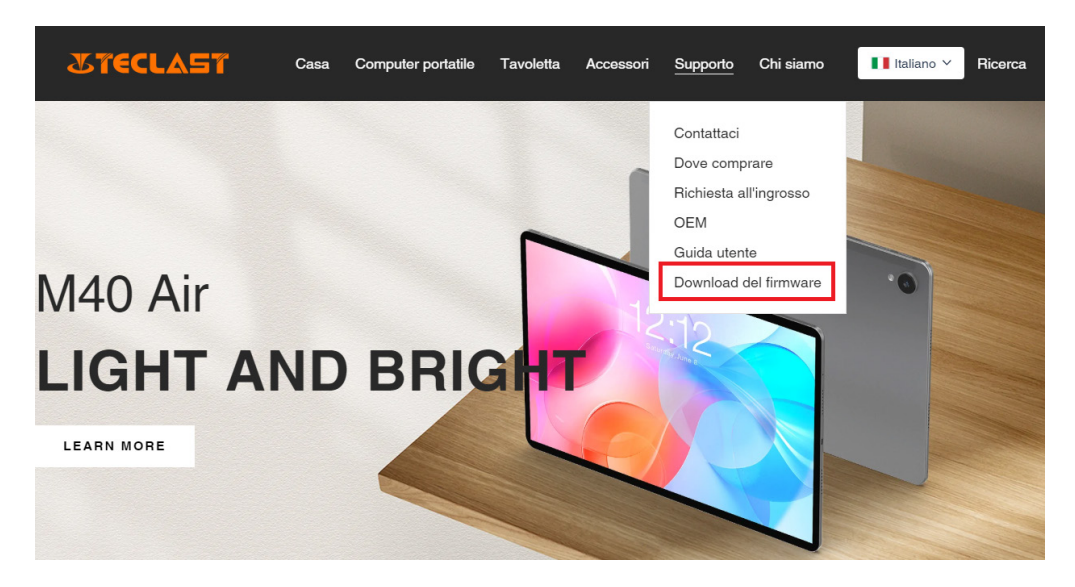

Dalla pagina di scarico, inserire l'ID del prodotto corrispondente per individuare il firmware corrispondente come G1F1;

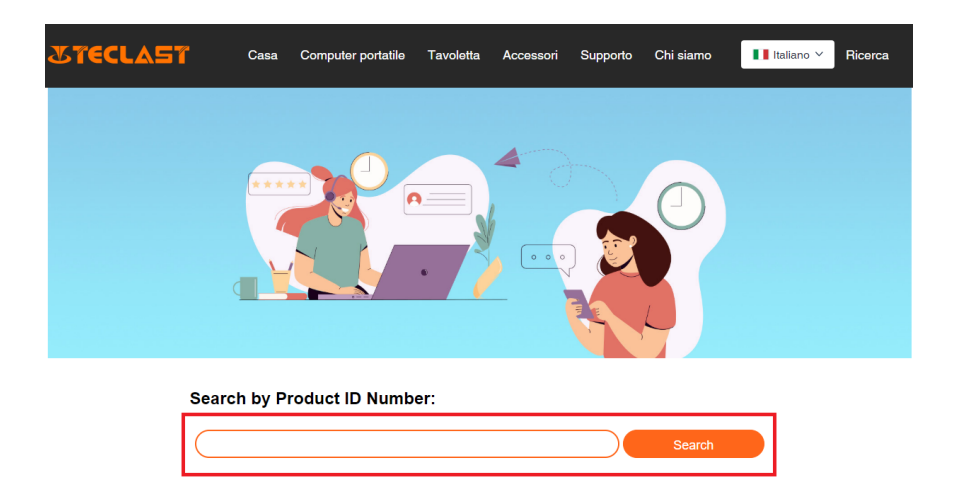

Dopo l'inserzione, si può vedere la corrispondente lista di collegamenti per scarico FW:

| G1F1 Search |                                                     |                         |                         |          |  |
|-------------|-----------------------------------------------------|-------------------------|-------------------------|----------|--|
| Date        | Name                                                | Description             | Version                 | Firmware |  |
| 2022-07-20  | F15Plus2(G1F1)_Win11_M                              | Windows11               | V1.1_20220711           | Download |  |
| 2022-04-25  | Windows upgrade Video                               |                         |                         | Download |  |
| 2022-01-23  | Recording repair Driver                             | Recording repair Driver | VER:1.0.3.0/VER:1.0.4.2 | Download |  |
| 2021-08-30  | F15Plus2(G1F1)_Win10_RS8_M_V9.0_20<br>210706_Driver |                         | V9.0_20210706           | Download |  |
| 2021-08-30  | F15Plus2(G1F1)_Win10_RS8_M_V9.0_20<br>210706_SZ     |                         | V9.0_20210706           | Download |  |

#### Search by Product ID Number:

# Contatto con l'assistenza postvendita

Per ogni problema del prodotto impossibile da risolvere, scrivere a customersupport@teclast.com

La lettera deve includere almeno 3 informazioni, altrimenti l'assistenza postvendita non potrà essere prestata.

- 1. Nome della piattaforma d'acquisto del prodotto(offrire il nome del paese a necessità);
- 2. Modello di prodotto, ID a quattro cifre, Sn dell'acquisto(come la foto sottostante);
- 3. Nr. d'ordine dell'acquisto

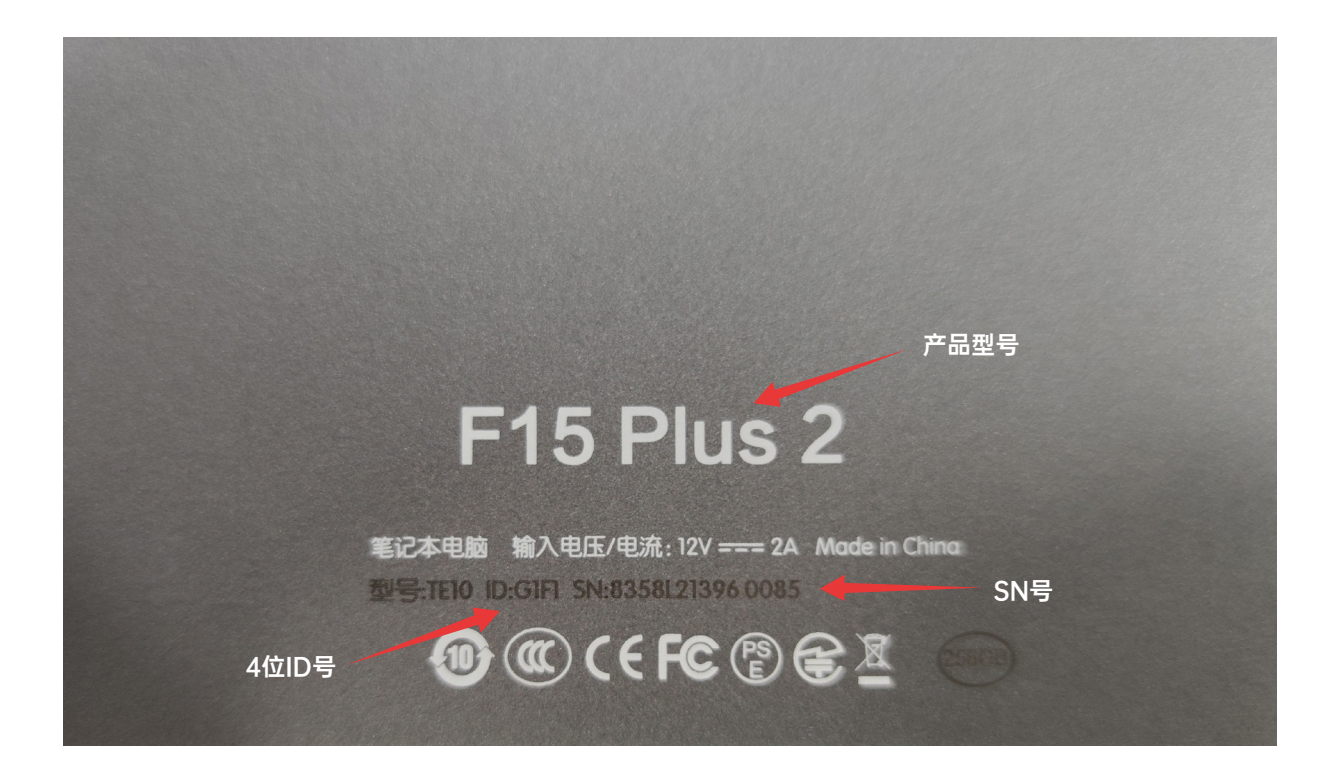

\*Le info suddette vengono scritte per esteso nella lettera, altrimenti sarà impossibile la corrispondente assistenza postvendita.\*

\*Le info suddette vengono scritte per esteso nella lettera, altrimenti sarà impossibile la corrispondente assistenza postvendita.\*

\*Le info suddette vengono scritte per esteso nella lettera, altrimenti sarà impossibile la corrispondente assistenza postvendita.\*